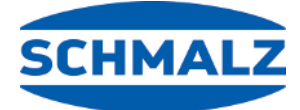

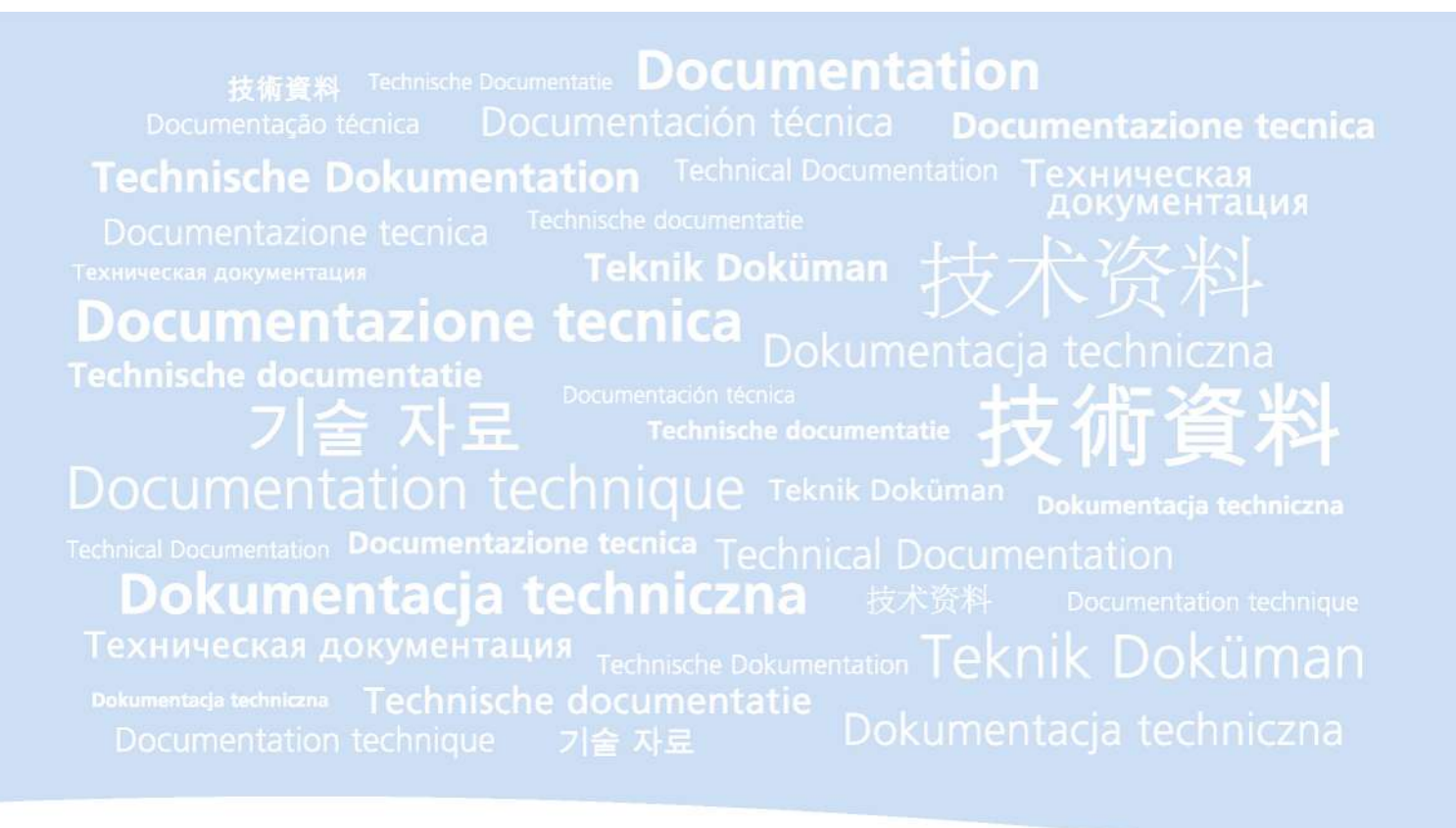

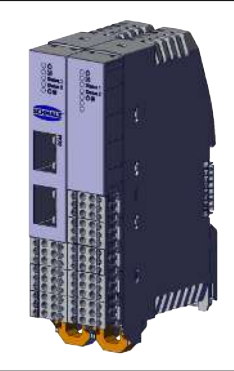

# Smart Communication Module (SCM)

# **Operating instructions**

WWW.SCHMALZ.COM

#### Note

The Operating instructions were originally written in German. Store in a safe place for future reference. Subject to technical changes without notice. No responsibility is taken for printing or other types of errors.

#### Published by

#### © J. Schmalz GmbH, 11/21

This document is protected by copyright. J. Schmalz GmbH retains the rights established thereby. Reproduction of the contents, in full or in part, is only permitted within the limits of the legal provisions of copyright law. Any modifications to or abridgments of the document are prohibited without explicit written agreement from J. Schmalz GmbH.

#### Contact

J. Schmalz GmbH Johannes-Schmalz-Str. 1 72293 Glatten, Germany T: +49 7443 2403-0 schmalz@schmalz.de www.schmalz.com Contact information for Schmalz companies and trade partners worldwide can be found at: www.schmalz.com/salesnetwork

# Contents

| 1.1       Note on Using this Document       4         1.2       The technical documentation is part of the product       4         1.3       Type Plate       4         1.4       Warnings in This Document.       4         1.5       Symbol       5         2       Fundamental Safety Instructions.       6         2.1       Intended Use       6         2.1       Non-Intended Use       6         2.3       Personnel Qualifications       6         2.4       Modifications to the Product.       6         3       Product Design       7         3.1       Product Design       7         3.2       Description of Functions       7         3.3       LED Status Displays.       8         4       Technical Data       10         5       Transport and Storage       11         5.2       Transport Al Storage / Preservation       11         5       Taskport Alsomethy       12         6.3       Hocknical Assembly       12         6.3       Ilostallation instructions       12         6.3.1       Voltage Supply for the Basic Module       13         6.3.2       Voltage Supply for the Basic Modu                                                                                                    | 1.1       Note on Using this Document       4         1.2       The technical documentation is part of the product       4         1.3       Type Plate       4         1.4       Warnings in This Document.       4         1.5       Symbol.       5         2       Fundamental Safety Instructions       6         2.1       Intended Use       6         2.2       Non-Intended Use       6         2.3       Personnel Qualifications       6         2.4       Modifications to the Product       6         3       Product description       7         3.1       Product Design       7         3.1       Product Design       7         3.1       EDS tatus Displays       8         4       Technical Data       10         5       Transport Af Storage       11         5.1       Checking the Delivery       11         5.2       Transport / Storage / Preservation       12         6.3       Hocking the Delivery       12         6.4       Lonettion       12         6.5.1       Installation Instructions       12         6.2       Mechnical Assembly       12                                                                                                    | 1  | Important Information                                  | 4        |
|----------------------------------------------------------------------------------------------------|----------------------------------------------------------------------------------------------------|----|--------------------------------------------------------|----------|
| 1.2       The technical documentation is part of the product.       4         1.3       Type Plate       4         1.4       Warnings in This Document.       4         1.5       Symbol.       5         2       Fundamental Safety Instructions.       6         2.1       Intended Use.       6         2.2       Non-Intended Use.       6         2.3       Personnel Qualifications       6         2.4       Modifications to the Product.       6         3       Product Design       7         3.1       Product Design       7         3.2       Description of Functions       7         3.3       LED Status Displays.       8         4       Technical Data       10         5       Transport and Storage       11         5.1       Checking the Delivery       11         5.1       Checking the Delivery       11         5.2       Transport Storage / Preservation       12         6.1       Installation Instructions       12         6.2       Mechanical Assembly       12         6.3       Ilochic Kongetion       12         6.3.1       Ilochasignment when a Gripper is Connected                                                                                                    | 1.2       The technical documentation is part of the product.       4         1.3       Type Plate       4         1.4       Warnings in This Document.       4         1.5       Symbol.       5         2       Fundamental Safety Instructions.       6         2.1       Intended Use       6         2.2       Non-Intended Use       6         2.3       Personnel Qualifications       6         2.4       Modifications to the Product.       6         3       Product description       7         3.1       Product Design       7         3.2       Description of Functions       7         3.3       LED Status Displays.       8         4       Technical Data       10         5       Transport and Storage       11         5.1       Checking the Delivery       11         5.2       Transport / Storage / Preservation       11         6       Installation       12         6.3       Hocking the Delivery       12         6.4       Installation       12         6.5       Lettrical Connection       12         6.3       Uotage Supply for the Basic Module       13                                                                                                    |    | 1.1 Note on Using this Document                        | . 4      |
| 1.3       Type Plate       4         1.4       Warnings in This Document       4         1.5       Symbol.       5         2       Fundamental Safety Instructions       6         2.1       Intended Use       6         2.1       Intended Use       6         2.2       Non-Intended Use       6         2.3       Personnel Qualifications       6         2.4       Modifications to the Product       6         3       Product description       7         3.1       Product Design       7         3.2       Description of Functions       7         3.3       LED Status Displays       8         4       Technical Data       10         5       Transport and Storage       11         5.1       Checking the Delivery       11         5.2       Transport / Storage / Preservation       11         6       Installation       12       12         6.1       Installation Instructions       12       12         6.3       Uotage Supply for the Basic Module       13       6.3.2       Voltage Supply for the Basic Module       13         6.3.1       Voltage Supply for the Basic Module <t< th=""><td>1.3       Type Plate       4         1.4       Warnings in This Document       4         1.5       Symbol.       5         2       Fundamental Safety Instructions.       6         2.1       Intended Use       6         2.2       Non-Intended Use       6         2.3       Personnel Qualifications       6         2.4       Modifications to the Product.       6         3       Product description       7         3.1       Product Design       7         3.1       Product Displays.       8         4       Technical Data       10         5       Transport and Storage       11         5.1       Checking the Delivery       11         5.2       Transport / Storage / Preservation       12         6.3       Electrical Connection       12         6.3       Electrical Connection       12         6.3.1       Voltage Supply for the Baic Module       13         6.3.2       Voltage Supply for the Baic Module       13         6.3.2       Voltage Supply for the Baic Module       13         6.3.2       Voltage Supply for the Baic Module       13         6.3.4       Ethernet Connection&lt;</td><td></td><td>1.2 The technical documentation is part of the product</td><td>. 4</td></t<>                                      | 1.3       Type Plate       4         1.4       Warnings in This Document       4         1.5       Symbol.       5         2       Fundamental Safety Instructions.       6         2.1       Intended Use       6         2.2       Non-Intended Use       6         2.3       Personnel Qualifications       6         2.4       Modifications to the Product.       6         3       Product description       7         3.1       Product Design       7         3.1       Product Displays.       8         4       Technical Data       10         5       Transport and Storage       11         5.1       Checking the Delivery       11         5.2       Transport / Storage / Preservation       12         6.3       Electrical Connection       12         6.3       Electrical Connection       12         6.3.1       Voltage Supply for the Baic Module       13         6.3.2       Voltage Supply for the Baic Module       13         6.3.2       Voltage Supply for the Baic Module       13         6.3.2       Voltage Supply for the Baic Module       13         6.3.4       Ethernet Connection<                                                                                  |    | 1.2 The technical documentation is part of the product | . 4      |
| 1.4       Warnings in This Document.       4         1.5       Symbol       5         2       Fundamental Safety Instructions.       6         2.1       Intended Use       6         2.2       Non-Intended Use       6         2.3       Personnel Qualifications       6         2.4       Modifications to the Product.       6         3       Product description       7         3.1       Product Design       7         3.2       Description of Functions       7         3.3       LED Status Displays       8         4       Technical Data       10         5       Transport and Storage.       11         5.1       Checking the Delivery       11         5.2       Mechanical Assembly       12         6.3       Electrical Connection       12         6.1       Installation Instructions       12         6.3       Electrical Connection       12         6.3       IO Vitage Supply for the Basic Module       13         6.3.1       Voltage Supply for the Basic Module       13         6.3.2       Voltage Supply for the Basic Module       13         6.3.3       IO-Link Connection                                                                                                    | 1.4       Warnings in This Document       4         1.5       Symbol       5         2       Fundamental Safety Instructions       6         2.1       Intended Use       6         2.2       Non-Intended Use       6         2.3       Personnel Qualifications       6         2.4       Modifications to the Product       6         3       Product description       7         3.1       Product Design       7         3.2       Description of Functions       7         3.1       Product Design       7         3.2       Description of Functions       7         3.1       ED Status Displays       8         4       Technical Data       10         5       Transport and Storage       11         5.1       Installation       12         6.1       Installation       12         6.1       Installation Instructions       12         6.3       Hocking the Delivery       12         6.3.1       Voitage Supply for the Basic Module       13         6.3.2       Voitage Supply for the Basic Module       13         6.3.3       IO-Link Connection       14 <td< td=""><td></td><td>1.3 Type Plate</td><td>. 4</td></td<>                                                               |    | 1.3 Type Plate                                         | . 4      |
| 1.5       Symbol.       5         2       Fundamental Safety Instructions                                                                                                    | 1.5       Symbol.       5         2       Fundamental Safety Instructions       6         2.1       Intended Use       6         2.2       Non-Intended Use       6         2.3       Personnel Qualifications       6         2.4       Modifications to the Product.       6         3       Personnel Qualifications       7         3.1       Product description       7         3.1       Product Design       7         3.2       Description of Functions       7         3.3       LED Status Displays       8         4       Technical Data       10         5       Transport and Storage       11         5.1       Checking the Delivery       11         5.2       Transport / Storage / Preservation       12         6.1       Installation Instructions       12         6.2       Mechanical Assembly       12         6.3       I Voltage Supply for the Basic Module       13         6.3.2       Voltage Supply for the Basic Module       13         6.3.3       I O-Link Connection       14         6.3.4       Ethernet Connection       14         6.3.5       I O Assignment when a Gripper is                                                                                  |    | 1.4 Warnings in This Document                          | . 4      |
| 2       Fundamental Safety Instructions       6         2.1       Intended Use       6         2.2       Non-Intended Use       6         2.3       Personnel Qualifications       6         2.4       Modifications to the Product       6         3       Personnel Qualifications       7         3.1       Product description       7         3.1       Product description       7         3.2       Description of Functions       7         3.3       LED Status Displays       8         4       Technical Data       10         5       Transport and Storage       11         5.1       Checking the Delivery       11         5.2       Transport / Storage / Preservation       12         6.1       Installation       12         6.2       Mechanical Assembly       12         6.3       ID Chink Connection       12         6.3.1       Voltage Supply for the Basic Module       13         6.3.2       Voltage Supply for the Basic Module       13         6.3.3       IO-Link Connection       14         6.3.4       Ethernet Connection       14         6.3.5       IO Assignment when a Gripper                                                                                                    | 2       Fundamental Safety Instructions       6         2.1       Intended Use       6         2.2       Non-Intended Use       6         2.3       Personnel Qualifications       6         2.4       Modifications to the Product       6         3       Product description       7         3.1       Product Design       7         3.2       Description of Functions       7         3.3       LED Status Displays       8         4       Technical Data       10         5       Transport and Storage       11         5.1       Checking the Delivery       11         5.2       Transport / Storage / Preservation       12         6.1       Installation Instructions       12         6.1       Installation Instructions       12         6.2       Mechanical Assembly       12         6.3       IO Vitage Supply for the Basic Module       13         6.3.2       Voltage Supply for the Basic Module       13         6.3.3       IO-Link Connection       14         6.3.4       Ethernet Connection       14         6.3.5       IO Assignment when a Gripper is Connected       15         6.3.6                                                                                    |    | 1.5 Symbol                                             | . 5      |
| 2.1       Intended Use       6         2.2       Non-Intended Use       6         2.3       Personnel Qualifications       6         2.4       Modifications to the Product       6         3       Product description       7         3.1       Product Design       7         3.2       Description of Functions       7         3.3       LED Status Displays       8         4       Technical Data       10         5       Transport and Storage       11         5.1       Checking the Delivery       11         5.2       Transport / Storage / Preservation       11         6.3       Electrical Connection       12         6.3       Ilochink Connection       12         6.3.1       Voltage Supply for the Basic Module       13         6.3.2       Voltage Supply for the Basic Module       13         6.3.3       IO-Link Connection       14         6.3.4       Ethernet Connection       14         6.3.5       IO Assignment when a Gripper is Connected       15         6.3.6       IO Assignment when a Gripper is Connected       15         6.3.6       IO Assignment when a Gripperis aconnected       17 <t< th=""><td>2.1       Intended Use       6         2.2       Non-Intended Use       6         2.3       Personnel Qualifications       6         2.4       Modifications to the Product       6         3       Product description       7         3.1       Product Design       7         3.2       Description of Functions       7         3.3       LED Status Displays       8         4       Technical Data       10         5       Transport and Storage       11         5.1       Checking the Delivery       11         5.2       Transport / Storage / Preservation       11         6       Installation       12         6.1       Installation Instructions       12         6.2       Mechanical Assembly       12         6.3       Iectrical Connection       12         6.3.1       Voltage Supply for the Basic Module       13         6.3.2       Voltage Supply for the OModule       13         6.3.3       IO-Link Connection       14         6.3.4       Ethernet Connection       14         6.3.5       IO Assignment when a Gripper is Connected       15         6.3.6       IO Assignment when a Gr</td><td>2</td><td>Fundamental Safety Instructions</td><td> 6</td></t<>                                    | 2.1       Intended Use       6         2.2       Non-Intended Use       6         2.3       Personnel Qualifications       6         2.4       Modifications to the Product       6         3       Product description       7         3.1       Product Design       7         3.2       Description of Functions       7         3.3       LED Status Displays       8         4       Technical Data       10         5       Transport and Storage       11         5.1       Checking the Delivery       11         5.2       Transport / Storage / Preservation       11         6       Installation       12         6.1       Installation Instructions       12         6.2       Mechanical Assembly       12         6.3       Iectrical Connection       12         6.3.1       Voltage Supply for the Basic Module       13         6.3.2       Voltage Supply for the OModule       13         6.3.3       IO-Link Connection       14         6.3.4       Ethernet Connection       14         6.3.5       IO Assignment when a Gripper is Connected       15         6.3.6       IO Assignment when a Gr                                                                                  | 2  | Fundamental Safety Instructions                        | 6        |
| 2.2       Non-Intended Use       6         2.3       Personnel Qualifications       6         2.4       Modifications to the Product       6         3       Product description       7         3.1       Product Description of Functions       7         3.2       Description of Functions       7         3.3       LED Status Displays       8         4       Technical Data       10         5       Transport and Storage       11         5.1       Checking the Delivery       11         5.2       Transport / Storage / Preservation       11         6       Installation       12         6.1       Installation Instructions       12         6.3       Electrical Connection       12         6.3       IO Altage Supply for the Basic Module       13         6.3.1       Voltage Supply for the Basic Module       13         6.3.2       Voltage Supply for the Basic Module       13         6.3.3       IO-Link Connection       14         6.3.4       Ethernet Connection       14         6.3.5       IO Assignment when a Gripper is Connected       15         6.3.6       IO Assignment when Two Grippers are Connected       17<                                                                                                    | 2.2       Non-Intended Use       6         2.3       Personnel Qualifications       6         2.4       Modifications to the Product.       6         3       Product description       7         3.1       Product Design       7         3.2       Description of Functions       7         3.3       LED Status Displays       8         4       Technical Data       10         5       Transport and Storage       11         5.1       Checking the Delivery       11         5.2       Transport / Storage / Preservation       11         6       Installation Instructions       12         6.3       Electrical Connection       12         6.3       Electrical Connection       12         6.3       Voltage Supply for the Basic Module       13         6.3.2       Voltage Supply for the IO Module       13         6.3.3       IO-Link Connection       14         6.3.4       Etherrict Connection       14         6.3.5       IO Assignment when a Gripper is Connected       15         6.3.6       IO Assignment when Two Grippers are Connected       15         6.3.6       IO Assignment when Two Grippers are Connected       17 <td></td> <td>2.1 Intended Use</td> <td>. 6</td> |    | 2.1 Intended Use                                       | . 6      |
| 2.3       Personnel Qualifications       6         2.4       Modifications to the Product.       6         3       Product description       7         3.1       Product Design       7         3.2       Description of Functions       7         3.3       LED Status Displays.       8         4       Technical Data       10         5       Transport and Storage.       11         5.1       Checking the Delivery       11         5.2       Transport / Storage / Preservation       11         6       Installation       12         6.1       Installation Instructions       12         6.3       Hechrical Assembly       12         6.3.1       Voltage Supply for the Basic Module       13         6.3.2       Voltage Supply for the Basic Module       13         6.3.3       IO-Link Connection       14         6.3.4       Ethernet Connection       14         6.3.5       IO Assignment when a Gripper is Connected       15         6.3.6       IO Assignment when Two Grippers are Connected       15         6.3.6       IO Assignment when Two Grippers are Connected       15         7.4       Checking the Settings       24 <td>2.3       Personnel Qualifications       6         2.4       Modifications to the Product       6         3       Product description       7         3.1       Product Design       7         3.2       Description of Functions       7         3.3       LED Status Displays       8         4       Technical Data       10         5       Transport and Storage       11         5.1       Checking the Delivery       11         5.2       Transport / Storage / Preservation       11         6       Installation       12         6.1       Installation Instructions       12         6.3       Electrical Connection       12         6.3       Electrical Connection       12         6.3       Voltage Supply for the Basic Module       13         6.3.4       Voltage Supply for the IO Module       13         6.3.5       IO Assignment when a Gripper is Connected       15         6.3.6       IO Assignment when a Gripper is Connected       17         7.4       Checking the Settings       24         7.5       Saving       25         7.6       Monitor of Device       26         7.7       Ex</td> <td></td> <td>2.2 Non-Intended Use</td> <td>. 6</td>                                        | 2.3       Personnel Qualifications       6         2.4       Modifications to the Product       6         3       Product description       7         3.1       Product Design       7         3.2       Description of Functions       7         3.3       LED Status Displays       8         4       Technical Data       10         5       Transport and Storage       11         5.1       Checking the Delivery       11         5.2       Transport / Storage / Preservation       11         6       Installation       12         6.1       Installation Instructions       12         6.3       Electrical Connection       12         6.3       Electrical Connection       12         6.3       Voltage Supply for the Basic Module       13         6.3.4       Voltage Supply for the IO Module       13         6.3.5       IO Assignment when a Gripper is Connected       15         6.3.6       IO Assignment when a Gripper is Connected       17         7.4       Checking the Settings       24         7.5       Saving       25         7.6       Monitor of Device       26         7.7       Ex                                                                                  |    | 2.2 Non-Intended Use                                   | . 6      |
| 2.4       Modifications to the Product.       6         3       Product description       7         3.1       Product Design       7         3.2       Description of Functions       7         3.3       LED Status Displays       8         4       Technical Data       10         5       Transport and Storage       11         5.1       Checking the Delivery       11         5.2       Transport / Storage / Preservation       11         6       Installation       12         6.1       Installation Instructions       12         6.3       Electrical Connection       12         6.3.1       Voltage Supply for the Basic Module       13         6.3.2       Voltage Supply for the Basic Module       13         6.3.3       IO-Link Connection       14         6.3.4       Ethernet Connection       14         6.3.5       IO Assignment when a Gripper is Connected       15         6.3.6       IO Assignment when Two Grippers are Connected       17         7.1       Connecting to the SCM Module       19         7.2       Selecting the Gripper in the "Guided Setup"       19         7.3       Configuration       20                                                                                                    | 2.4       Modifications to the Product.       6         3       Product description       7         3.1       Product Design       7         3.2       Description of Functions       7         3.3       LED Status Displays.       8         4       Technical Data       10         5       Transport and Storage       11         5.1       Checking the Delivery       11         5.2       Transport / Storage / Preservation       11         6       Installation       12         6.1       Installation Instructions       12         6.3       Hectrical Connection       12         6.3.1       Voltage Supply for the Basic Module       13         6.3.2       Voltage Supply for the IO Module       13         6.3.3       I-O-Link Connection       14         6.3.4       Ethernet Connection       14         6.3.5       IO Assignment when a Gripper is Connected       15         6.3.6       IO Assignment when Two Grippers are Connected       15         7.3       Configuration       20         7.4       Checking the Settings       24         7.5       Saving       25         7.6       M                                                                                  |    | 2.3 Personnel Qualifications                           | . 6      |
| 3       Product description       7         3.1       Product Design       7         3.2       Description of Functions       7         3.3       LED Status Displays       8         4       Technical Data       10         5       Transport and Storage       11         5.1       Checking the Delivery       11         5.2       Transport / Storage / Preservation       11         6       Installation       12         6.1       Installation Instructions       12         6.3       Electrical Connection       12         6.3.1       Voltage Supply for the Basic Module       13         6.3.2       Voltage Supply for the IO Module       13         6.3.3       IO-Link Connection       14         6.3.4       Ethernet Connection       14         6.3.5       IO Assignment when a Gripper is Connected       15         6.3.6       IO Assignment when Two Grippers are Connected       17         7.1       Connecting to the SCM Module       19         7.1       Connecting to the SCM Module       19         7.3       Configuration       20         7.4       Checking the Settings       24 <td< th=""><th>3       Product description       7         3.1       Product Design       7         3.2       Description of Functions       7         3.3       LED Status Displays       8         4       Technical Data       10         5       Transport and Storage       11         5.1       Checking the Delivery       11         5.2       Transport / Storage / Preservation       11         6       Installation       12         6.1       Installation Instructions       12         6.3       Electrical Connection       12         6.3.1       Voltage Supply for the Basic Module       13         6.3.2       Voltage Supply for the Basic Module       13         6.3.3       IO-Link Connection       14         6.3.4       Ethernet Connection       14         6.3.5       IO Assignment when a Gripper is Connected       15         6.3.6       IO Assignment when a Gripper is Connected       15         6.3.6       IO Assignment when a Gripper is Connected       15         6.3.6       IO Assignment when a Gripper is Connected       15         6.3.6       IO Assignment when a Gripper is Connected       15         6.3.6       IO Assignmen</th><th></th><th>2.4 Modifications to the Product</th><th>. 6</th></td<> | 3       Product description       7         3.1       Product Design       7         3.2       Description of Functions       7         3.3       LED Status Displays       8         4       Technical Data       10         5       Transport and Storage       11         5.1       Checking the Delivery       11         5.2       Transport / Storage / Preservation       11         6       Installation       12         6.1       Installation Instructions       12         6.3       Electrical Connection       12         6.3.1       Voltage Supply for the Basic Module       13         6.3.2       Voltage Supply for the Basic Module       13         6.3.3       IO-Link Connection       14         6.3.4       Ethernet Connection       14         6.3.5       IO Assignment when a Gripper is Connected       15         6.3.6       IO Assignment when a Gripper is Connected       15         6.3.6       IO Assignment when a Gripper is Connected       15         6.3.6       IO Assignment when a Gripper is Connected       15         6.3.6       IO Assignment when a Gripper is Connected       15         6.3.6       IO Assignmen                                      |    | 2.4 Modifications to the Product                       | . 6      |
| 3.1       Product Design       7         3.2       Description of Functions       7         3.3       LED Status Displays       8         4       Technical Data       10         5       Transport and Storage       11         5.1       Checking the Delivery       11         5.2       Transport / Storage / Preservation       11         6       Installation       12         6.1       Installation Instructions       12         6.2       Mechanical Assembly       12         6.3       Electrical Connection       12         6.3.1       Voltage Supply for the Basic Module       13         6.3.2       Voltage Supply for the IO Module       13         6.3.3       IO-Link Connection       14         6.3.4       Ethernet Connection       14         6.3.5       IO Assignment when a Gripper is Connected       15         6.3.6       IO Assignment when Two Grippers are Connected       17         7.4       Connecting to the SCM Module       19         7.2       Selecting the Gripper in the "Guided Setup"       19         7.3       Configuration       20         7.4       Checking the Settings       24                                                                                                    | 3.1       Product Design       7         3.2       Description of Functions       7         3.3       LED Status Displays       8         4       Technical Data       10         5       Transport and Storage       11         5.1       Checking the Delivery       11         5.2       Transport / Storage / Preservation       11         6       Installation       12         6.1       Installation Instructions       12         6.2       Mechanical Assembly       12         6.3       Electrical Connection       12         6.3.1       Voltage Supply for the Basic Module       13         6.3.2       Voltage Supply for the IO Module       13         6.3.3       IO-Link Connection       14         6.3.4       Ethernet Connection       14         6.3.5       IO Assignment when a Gripper is Connected       15         6.3.6       IO Assignment when a Gripper is Connected       17         7       Start of Operations       19         7.1       Connecting to the SCM Module       19         7.2       Selecting the Gripper in the "Guided Setup"       19         7.3       Configuration       26                                                                       | 3  | Product description                                    | 7        |
| 3.2       Description of Functions       7         3.3       LED Status Displays       8         4       Technical Data       10         5       Transport and Storage       11         5.1       Checking the Delivery       11         5.2       Transport / Storage / Preservation       11         6       Installation       12         6.1       Installation Instructions       12         6.2       Mechanical Assembly       12         6.3       Electrical Connection       12         6.3.1       Voltage Supply for the Basic Module       13         6.3.2       Voltage Supply for the IO Module       13         6.3.3       IO-Link Connection       14         6.3.4       Ethernet Connection       14         6.3.5       IO Assignment when a Gripper is Connected       15         6.3.6       IO Assignment when Two Grippers are Connected       17         7       Start of Operations       19         7.1       Connecting to the SCM Module       19         7.2       Selecting the Gripper in the "Guided Setup"       20         7.4       Checking the Settings       24         7.5       Saving       25                                                                                                    | 3.2       Description of Functions       7         3.3       LED Status Displays       8         4       Technical Data       10         5       Transport and Storage       11         5.1       Checking the Delivery       11         5.2       Transport / Storage / Preservation       11         6       Installation       12         6.1       Installation Instructions       12         6.2       Mechanical Assembly       12         6.3       Electrical Connection       12         6.3.2       Voltage Supply for the Basic Module       13         6.3.2       Voltage Supply for the IO Module       13         6.3.3       IO-Link Connection       14         6.3.4       Ethernet Connection       14         6.3.5       IO Assignment when a Gripper is Connected       15         6.3.6       IO Assignment when Two Grippers are Connected       17         7       Start of Operations       19         7.1       Connecting to the SCM Module       19         7.2       Selecting the Gripper in the "Guided Setup"       19         7.3       Configuration       20         7.4       Checking the Settings       24 </td <td></td> <td>3.1 Product Design</td> <td>. 7</td>   |    | 3.1 Product Design                                     | . 7      |
| 3.3       LED Status Displays       8         4       Technical Data       10         5       Transport and Storage       11         5.1       Checking the Delivery       11         5.2       Transport / Storage / Preservation       11         6       Installation       12         6.1       Installation Instructions.       12         6.2       Mechanical Assembly       12         6.3       Electrical Connection       12         6.3       Electrical Connection       12         6.3.1       Voltage Supply for the Basic Module       13         6.3.2       Voltage Supply for the Basic Module       13         6.3.3       IO-Link Connection       14         6.3.4       Ethernet Connection       14         6.3.5       IO Assignment when a Gripper is Connected       15         6.3.6       IO Assignment when Two Grippers are Connected       17         7       Start of Operations       19         7.1       Connecting to the SCM Module       19         7.2       Selecting the Gripper in the "Guided Setup"       20         7.4       Checking the Settings       24         7.5       Saving       25                                                                                                    | 3.3       LED Status Displays.       8         4       Technical Data       10         5       Transport and Storage.       11         5.1       Checking the Delivery       11         5.2       Transport / Storage / Preservation       11         6       Installation       12         6.1       Installation Instructions       12         6.2       Mechanical Assembly       12         6.3       Electrical Connection       12         6.3.1       Voltage Supply for the Basic Module       13         6.3.2       Voltage Supply for the Box Module       13         6.3.3       IO-Link Connection       14         6.3.4       Ethernet Connection       14         6.3.5       IO Assignment when a Gripper is Connected       15         6.3.6       IO Assignment when Two Grippers are Connected       17         7       Start of Operations       19         7.1       Connecting to the SCM Module       19         7.2       Selecting the Gripper in the "Guided Setup"       19         7.3       Configuration       20         7.4       Checking the Settings       24         7.5       Saving       25                                                                         |    | 3.2 Description of Functions                           | . 7      |
| 4 Technical Data       10         5 Transport and Storage.       11         5.1 Checking the Delivery       11         5.2 Transport / Storage / Preservation       11         6 Installation       12         6.1 Installation Instructions.       12         6.3 Electrical Connection       12         6.3.1 Voltage Supply for the Basic Module       13         6.3.2 Voltage Supply for the IO Module       13         6.3.3 IO-Link Connection       14         6.3.4 Ethernet Connection       14         6.3.5 IO Assignment when a Gripper is Connected       15         6.3.6 IO Assignment when a Gripper is Connected       17         7 Start of Operations       19         7.1 Connecting to the SCM Module       19         7.3 Configuration       20         7.4 Checking the Settings       24         7.5 Saving       25         7.6 Monitor of Device       26         7.7 Expert_PDU       27         7.8 Expert_ISDU       28         7.9 Expert_Workpiece (w.piece)       29         8 Operation       30         9 Taking the Product Out of Operation and Disposal       31                                                                                                    | 4       Technical Data       10         5       Transport and Storage       11         5.1       Checking the Delivery       11         5.2       Transport / Storage / Preservation       11         6       Installation       12         6.1       Installation Instructions       12         6.2       Mechanical Assembly       12         6.3       Electrical Connection       12         6.3.1       Voltage Supply for the Basic Module       13         6.3.2       Voltage Supply for the Basic Module       13         6.3.3       IO-Link Connection       14         6.3.4       Ethernet Connection       14         6.3.5       IO Assignment when a Gripper is Connected       15         6.3.6       IO Assignment when Two Grippers are Connected       17         7       Start of Operations       19         7.1       Connecting to the SCM Module       19         7.2       Selecting the Gripper in the "Guided Setup"       19         7.3       Configuration       20         7.4       Checking the Settings       24         7.5       Saving       25         7.6       Monitor of Device       25                                                                          |    | 3.3 LED Status Displays                                | . 8      |
| 5       Transport and Storage                                                                                                    | 5       Transport and Storage.       11         5.1       Checking the Delivery       11         5.2       Transport / Storage / Preservation       11         5.2       Transport / Storage / Preservation       11         6       Installation       12         6.1       Installation Instructions       12         6.2       Mechanical Assembly       12         6.3       Electrical Connection       12         6.3.1       Voltage Supply for the Basic Module       13         6.3.2       Voltage Supply for the IO Module       13         6.3.3       IO-Link Connection       14         6.3.4       Ethernet Connection       14         6.3.5       IO Assignment when a Gripper is Connected       15         6.3.6       IO Assignment when Two Grippers are Connected       17         7       Start of Operations       19         7.1       Connecting to the SCM Module       19         7.2       Selecting the Gripper in the "Guided Setup"       19         7.3       Configuration       20         7.4       Checking the Settings       24         7.5       Saving       25         7.6       Monitor of Device       26                                                      | 4  | Technical Data                                         | 10       |
| 5.1       Checking the Delivery       11         5.2       Transport / Storage / Preservation       11         6       Installation       12         6.1       Installation Instructions       12         6.2       Mechanical Assembly       12         6.3       Electrical Connection       12         6.3.1       Voltage Supply for the Basic Module       13         6.3.2       Voltage Supply for the IO Module       13         6.3.3       IO-Link Connection       14         6.3.4       Ethernet Connection       14         6.3.5       IO Assignment when a Gripper is Connected       15         6.3.6       IO Assignment when Two Grippers are Connected       17         7       Start of Operations       19         7.1       Connecting to the SCM Module       19         7.2       Selecting the Gripper in the "Guided Setup"       19         7.3       Configuration       20         7.4       Checking the Settings       24         7.5       Saving       25         7.6       Monitor of Device       26         7.7       Expert_ISDU       27         7.8       Expert_Uovkpiece (w.piece)       29                                                                                                    | 5.1       Checking the Delivery       11         5.2       Transport / Storage / Preservation       11         6       Installation       12         6.1       Installation Instructions       12         6.2       Mechanical Assembly       12         6.3       Electrical Connection       12         6.3.1       Voltage Supply for the Basic Module       13         6.3.2       Voltage Supply for the IO Module       13         6.3.3       IO-Link Connection       14         6.3.4       Ethernet Connection       14         6.3.5       IO Assignment when a Gripper is Connected       15         6.3.6       IO Assignment when Two Grippers are Connected       17         7       Start of Operations       19         7.1       Connecting to the SCM Module       19         7.2       Selecting the Gripper in the "Guided Setup"       19         7.3       Configuration       20         7.4       Checking the Settings       24         7.5       Saving       25         7.6       Monitor of Device       26         7.7       Expert_ISDU       28         7.9       Expert_Uovkpiece (w.piece)       29                                                                       | 5  | Transport and Storage                                  | 11       |
| 5.2       Transport / Storage / Preservation       11         6       Installation       12         6.1       Installation Instructions       12         6.2       Mechanical Assembly       12         6.3       Electrical Connection       12         6.3       Electrical Connection       12         6.3.1       Voltage Supply for the Basic Module       13         6.3.2       Voltage Supply for the IO Module       13         6.3.3       IO-Link Connection       14         6.3.4       Ethernet Connection       14         6.3.5       IO Assignment when a Gripper is Connected       15         6.3.6       IO Assignment when Two Grippers are Connected       17         7       Start of Operations       19         7.1       Connecting to the SCM Module       19         7.2       Selecting the Gripper in the "Guided Setup"       19         7.3       Configuration       20         7.4       Checking the Settings       25         7.6       Monitor of Device       26         7.7       Expert_PDU       27         7.8       Expert_ISDU       28         7.9       Expert_Workpiece (w.piece)       29                                                                                                    | 5.2       Transport / Storage / Preservation       11         6       Installation       12         6.1       Installation Instructions       12         6.2       Mechanical Assembly       12         6.3       Electrical Connection       12         6.3       Electrical Connection       12         6.3.1       Voltage Supply for the Basic Module       13         6.3.2       Voltage Supply for the IO Module       13         6.3.3       IO-Link Connection       14         6.3.4       Ethernet Connection       14         6.3.5       IO Assignment when a Gripper is Connected       15         6.3.6       IO Assignment when Two Grippers are Connected       17         7       Start of Operations       19         7.1       Connecting to the SCM Module       19         7.2       Selecting the Gripper in the "Guided Setup"       20         7.4       Checking the Settings       24         7.5       Saving       25         7.6       Monitor of Device       26         7.7       Expert_ISDU       28         7.9       Expert_Uorkpiece (w.piece)       29         8       Operation       30                                                                             |    | 5.1 Checking the Delivery                              | 11       |
| 6       Installation       12         6.1       Installation Instructions       12         6.2       Mechanical Assembly       12         6.3       Electrical Connection       12         6.3       Electrical Connection       12         6.3       Voltage Supply for the Basic Module       13         6.3.1       Voltage Supply for the Basic Module       13         6.3.2       Voltage Supply for the IO Module       13         6.3.3       IO-Link Connection       14         6.3.4       Ethernet Connection       14         6.3.5       IO Assignment when a Gripper is Connected       15         6.3.6       IO Assignment when Two Grippers are Connected       17         7       Start of Operations       19         7.1       Connecting to the SCM Module       19         7.2       Selecting the Gripper in the "Guided Setup"       19         7.3       Configuration       20         7.4       Checking the Settings       24         7.5       Saving       25         7.6       Monitor of Device       26         7.9       Expert_ISDU       27         7.8       Expert_Uorkpiece (w.piece)       28 <tr< th=""><td>6       Installation       12         6.1       Installation Instructions       12         6.2       Mechanical Assembly       12         6.3       Electrical Connection       12         6.3       Electrical Connection       12         6.3.1       Voltage Supply for the Basic Module       13         6.3.2       Voltage Supply for the IO Module       13         6.3.3       IO-Link Connection       14         6.3.4       Ethernet Connection       14         6.3.5       IO Assignment when a Gripper is Connected       15         6.3.6       IO Assignment when Two Grippers are Connected       17         7       Start of Operations       19         7.1       Connecting to the SCM Module       19         7.2       Selecting the Gripper in the "Guided Setup"       19         7.3       Configuration       20         7.4       Checking the Settings       24         7.5       Saving       25         7.6       Monitor of Device       26         7.7       Expert_ISDU       27         7.8       Expert_ISDU       28         7.9       Expert_Workpiece (w.piece)       29         8</td><td></td><td>5.2 Transport / Storage / Preservation</td><td>11</td></tr<>                               | 6       Installation       12         6.1       Installation Instructions       12         6.2       Mechanical Assembly       12         6.3       Electrical Connection       12         6.3       Electrical Connection       12         6.3.1       Voltage Supply for the Basic Module       13         6.3.2       Voltage Supply for the IO Module       13         6.3.3       IO-Link Connection       14         6.3.4       Ethernet Connection       14         6.3.5       IO Assignment when a Gripper is Connected       15         6.3.6       IO Assignment when Two Grippers are Connected       17         7       Start of Operations       19         7.1       Connecting to the SCM Module       19         7.2       Selecting the Gripper in the "Guided Setup"       19         7.3       Configuration       20         7.4       Checking the Settings       24         7.5       Saving       25         7.6       Monitor of Device       26         7.7       Expert_ISDU       27         7.8       Expert_ISDU       28         7.9       Expert_Workpiece (w.piece)       29         8                                                                                    |    | 5.2 Transport / Storage / Preservation                 | 11       |
| 6.1       Installation Instructions       12         6.2       Mechanical Assembly       12         6.3       Electrical Connection       12         6.3       Electrical Connection       12         6.3.1       Voltage Supply for the Basic Module       13         6.3.2       Voltage Supply for the IO Module       13         6.3.3       IO-Link Connection       14         6.3.4       Ethernet Connection       14         6.3.5       IO Assignment when a Gripper is Connected       15         6.3.6       IO Assignment when Two Grippers are Connected       17         7       Start of Operations       19         7.1       Connecting to the SCM Module       19         7.2       Selecting the Gripper in the "Guided Setup"       19         7.3       Configuration       20         7.4       Checking the Settings       25         7.6       Monitor of Device       26         7.7       Expert_ISDU       27         7.8       Expert_ISDU       28         7.9       Expert_Workpiece (w.piece)       29         8       Operation       30         9       Taking the Product Out of Operation and Disposal       31                                                                                                    | 6.1       Installation Instructions.       12         6.2       Mechanical Assembly       12         6.3       Electrical Connection       12         6.3       Electrical Connection       12         6.3.1       Voltage Supply for the Basic Module       13         6.3.2       Voltage Supply for the Io Module       13         6.3.3       IO-Link Connection       14         6.3.4       Ethernet Connection       14         6.3.5       IO Assignment when a Gripper is Connected       15         6.3.6       IO Assignment when Two Grippers are Connected       17         7       Start of Operations       19         7.1       Connecting to the SCM Module       19         7.2       Selecting the Gripper in the "Guided Setup"       19         7.3       Configuration       20         7.4       Checking the Settings       24         7.5       Saving       25         7.6       Monitor of Device       26         7.7       Expert_ISDU       27         7.8       Expert_ISDU       28         7.9       Expert_Workpiece (w.piece)       29         8       Operation       30         9       <                                                                              | 6  | Installation                                           | 12       |
| 6.2       Mechanical Assembly       12         6.3       Electrical Connection       12         6.3.1       Voltage Supply for the Basic Module       13         6.3.2       Voltage Supply for the IO Module       13         6.3.3       IO-Link Connection       14         6.3.4       Ethernet Connection       14         6.3.5       IO Assignment when a Gripper is Connected       15         6.3.6       IO Assignment when Two Grippers are Connected       17         7       Start of Operations       19         7.1       Connecting to the SCM Module       19         7.2       Selecting the Gripper in the "Guided Setup"       19         7.3       Configuration       20         7.4       Checking the Settings       24         7.5       Saving       25         7.6       Monitor of Device       26         7.7       Expert_PDU       27         7.8       Expert_ISDU       28         7.9       Expert_Workpiece (w.piece)       29         8       Operation       30         9       Taking the Product Out of Operation and Disposal       31                                                                                                    | 6.2       Mechanical Assembly       12         6.3       Electrical Connection       12         6.3.1       Voltage Supply for the Basic Module       13         6.3.2       Voltage Supply for the IO Module       13         6.3.3       IO-Link Connection       14         6.3.4       Ethernet Connection       14         6.3.5       IO Assignment when a Gripper is Connected       15         6.3.6       IO Assignment when Two Grippers are Connected       17         7       Start of Operations       19         7.1       Connecting to the SCM Module       19         7.2       Selecting the Gripper in the "Guided Setup"       19         7.3       Configuration       20         7.4       Checking the Settings       24         7.5       Saving       25         7.6       Monitor of Device       26         7.7       Expert_PDU       27         7.8       Expert_ISDU       28         7.9       Expert_Workpiece (w.piece)       29         8       Operation       30         9       Taking the Product Out of Operation and Disposal       31         10       EC Conformity       32 <td></td> <td>6.1 Installation Instructions</td> <td>12</td>                         |    | 6.1 Installation Instructions                          | 12       |
| 6.3       Electrical Connection       12         6.3.1       Voltage Supply for the Basic Module       13         6.3.2       Voltage Supply for the IO Module       13         6.3.3       IO-Link Connection       14         6.3.4       Ethernet Connection       14         6.3.5       IO Assignment when a Gripper is Connected       15         6.3.6       IO Assignment when Two Grippers are Connected       17         7       Start of Operations       19         7.1       Connecting to the SCM Module       19         7.2       Selecting the Gripper in the "Guided Setup"       19         7.3       Configuration       20         7.4       Checking the Settings       24         7.5       Saving       25         7.6       Monitor of Device       26         7.7       Expert_PDU       27         7.8       Expert_ISDU       28         7.9       Expert_Workpiece (w.piece)       29         8       Operation       30         9       Taking the Product Out of Operation and Disposal       31                                                                                                    | 6.3       Electrical Connection       12         6.3.1       Voltage Supply for the Basic Module       13         6.3.2       Voltage Supply for the IO Module       13         6.3.3       IO-Link Connection       14         6.3.4       Ethernet Connection       14         6.3.5       IO Assignment when a Gripper is Connected       15         6.3.6       IO Assignment when Two Grippers are Connected       17         7       Start of Operations       19         7.1       Connecting to the SCM Module       19         7.2       Selecting the Gripper in the "Guided Setup"       19         7.3       Configuration       20         7.4       Checking the Settings       25         7.6       Monitor of Device       26         7.7       Expert_PDU       27         7.8       Expert_ISDU       28         7.9       Expert_Workpiece (w.piece)       29         8       Operation       30         9       Taking the Product Out of Operation and Disposal       31         10       EC Conformity       32                                                                                                    |    | 6.2 Mechanical Assembly                                | 12       |
| 6.3.1       Voltage Supply for the Basic Module       13         6.3.2       Voltage Supply for the IO Module       13         6.3.3       IO-Link Connection       14         6.3.4       Ethernet Connection       14         6.3.5       IO Assignment when a Gripper is Connected       15         6.3.6       IO Assignment when Two Grippers are Connected       17         7       Start of Operations       19         7.1       Connecting to the SCM Module       19         7.2       Selecting the Gripper in the "Guided Setup"       19         7.3       Configuration       20         7.4       Checking the Settings       24         7.5       Saving       25         7.6       Monitor of Device       26         7.7       Expert_PDU       27         7.8       Expert_ISDU       28         7.9       Expert_Workpiece (w.piece)       29         8       Operation       30         9       Taking the Product Out of Operation and Disposal       31                                                                                                    | 6.3.1       Voltage Supply for the Basic Module       13         6.3.2       Voltage Supply for the IO Module       13         6.3.3       IO-Link Connection       14         6.3.4       Ethernet Connection       14         6.3.5       IO Assignment when a Gripper is Connected       15         6.3.6       IO Assignment when Two Grippers are Connected       17         7       Start of Operations       19         7.1       Connecting to the SCM Module       19         7.2       Selecting the Gripper in the "Guided Setup"       19         7.3       Configuration       20         7.4       Checking the Settings       24         7.5       Saving       25         7.6       Monitor of Device       26         7.7       Expert_PDU       27         7.8       Expert_ISDU       28         7.9       Expert_Workpiece (w.piece)       28         7.9       Expert_Workpiece (w.piece)       29         8       Operation       31         10       EC Conformity       32                                                                                                    |    | 6.3 Electrical Connection                              | 12       |
| 6.3.2       Voltage Supply for the IO Module       13         6.3.3       IO-Link Connection       14         6.3.4       Ethernet Connection       14         6.3.5       IO Assignment when a Gripper is Connected       15         6.3.6       IO Assignment when Two Grippers are Connected       17         7       Start of Operations       19         7.1       Connecting to the SCM Module       19         7.2       Selecting the Gripper in the "Guided Setup"       19         7.3       Configuration       20         7.4       Checking the Settings       24         7.5       Saving       25         7.6       Monitor of Device       26         7.7       Expert_PDU       27         7.8       Expert_ISDU       28         7.9       Expert_Workpiece (w.piece)       29         8       Operation       30         9       Taking the Product Out of Operation and Disposal       31                                                                                                    | 6.3.2       Voltage Supply for the IO Module       13         6.3.3       IO-Link Connection       14         6.3.4       Ethernet Connection       14         6.3.5       IO Assignment when a Gripper is Connected       15         6.3.6       IO Assignment when Two Grippers are Connected       17         7       Start of Operations       19         7.1       Connecting to the SCM Module       19         7.2       Selecting the Gripper in the "Guided Setup"       19         7.3       Configuration       20         7.4       Checking the Settings       24         7.5       Saving       25         7.6       Monitor of Device       26         7.7       Expert_PDU       27         7.8       Expert_ISDU       28         7.9       Expert_Workpiece (w.piece)       29         8       Operation       30         9       Taking the Product Out of Operation and Disposal       31         10       EC Conformity       32                                                                                                    |    | 6.3.1 Voltage Supply for the Basic Module              | 13       |
| 6.3.4       Ethernet Connection       14         6.3.5       IO Assignment when a Gripper is Connected       15         6.3.6       IO Assignment when Two Grippers are Connected       17         7       Start of Operations       19         7.1       Connecting to the SCM Module       19         7.2       Selecting the Gripper in the "Guided Setup"       19         7.3       Configuration       20         7.4       Checking the Settings       24         7.5       Saving       25         7.6       Monitor of Device       26         7.7       Expert_PDU       27         7.8       Expert_ISDU       28         7.9       Expert_Workpiece (w.piece)       29         8       Operation       30         9       Taking the Product Out of Operation and Disposal       31                                                                                                    | 6.3.4       Ethernet Connection       14         6.3.4       Ethernet Connection       14         6.3.5       IO Assignment when a Gripper is Connected       15         6.3.6       IO Assignment when Two Grippers are Connected       17         7       Start of Operations       19         7.1       Connecting to the SCM Module       19         7.2       Selecting the Gripper in the "Guided Setup"       19         7.3       Configuration       20         7.4       Checking the Settings       24         7.5       Saving       25         7.6       Monitor of Device       26         7.7       Expert_PDU       27         7.8       Expert_ISDU       28         7.9       Expert_Workpiece (w.piece)       29         8       Operation       30         9       Taking the Product Out of Operation and Disposal       31         10       EC Conformity       32                                                                                                    |    | 6.3.2 Voltage Supply for the IO Module                 | 13       |
| 6.3.5       IO Assignment when a Gripper is Connected       15         6.3.6       IO Assignment when Two Grippers are Connected       17         7       Start of Operations       19         7.1       Connecting to the SCM Module       19         7.2       Selecting the Gripper in the "Guided Setup"       19         7.3       Configuration       20         7.4       Checking the Settings       24         7.5       Saving       25         7.6       Monitor of Device       26         7.7       Expert_PDU       27         7.8       Expert_ISDU       28         7.9       Expert_Workpiece (w.piece)       29         8       Operation       30         9       Taking the Product Out of Operation and Disposal       31                                                                                                    | 6.3.5IO Assignment when a Gripper is Connected.156.3.6IO Assignment when Two Grippers are Connected.177Start of Operations197.1Connecting to the SCM Module197.2Selecting the Gripper in the "Guided Setup"197.3Configuration207.4Checking the Settings247.5Saving.257.6Monitor of Device267.7Expert_PDU277.8Expert_ISDU287.9Expert_Workpiece (w.piece)298Operation309Taking the Product Out of Operation and Disposal3110EC Conformity32                                                                                                    |    | 6.3.4 Ethernet Connection                              | 14<br>14 |
| 6.3.6       IO Assignment when Two Grippers are Connected.       17         7       Start of Operations       19         7.1       Connecting to the SCM Module       19         7.2       Selecting the Gripper in the "Guided Setup".       19         7.3       Configuration       20         7.4       Checking the Settings       24         7.5       Saving       25         7.6       Monitor of Device       26         7.7       Expert_PDU       27         7.8       Expert_ISDU       28         7.9       Expert_Workpiece (w.piece)       29         8       Operation       30         9       Taking the Product Out of Operation and Disposal       31                                                                                                    | 6.3.6IO Assignment when Two Grippers are Connected.177Start of Operations197.1Connecting to the SCM Module197.2Selecting the Gripper in the "Guided Setup"197.3Configuration207.4Checking the Settings247.5Saving257.6Monitor of Device267.7Expert_PDU277.8Expert_ISDU287.9Expert_Workpiece (w.piece)298Operation309Taking the Product Out of Operation and Disposal3110EC Conformity32                                                                                                    |    | 6.3.5 IO Assignment when a Gripper is Connected        | 15       |
| 7 Start of Operations197.1 Connecting to the SCM Module197.2 Selecting the Gripper in the "Guided Setup"197.3 Configuration207.4 Checking the Settings247.5 Saving257.6 Monitor of Device267.7 Expert_PDU277.8 Expert_ISDU287.9 Expert_Workpiece (w.piece)298 Operation309 Taking the Product Out of Operation and Disposal31                                                                                                    | 7Start of Operations197.1Connecting to the SCM Module197.2Selecting the Gripper in the "Guided Setup"197.3Configuration207.4Checking the Settings247.5Saving257.6Monitor of Device267.7Expert_PDU277.8Expert_ISDU287.9Expert_Workpiece (w.piece)298Operation309Taking the Product Out of Operation and Disposal3110EC Conformity32                                                                                                    |    | 6.3.6 IO Assignment when Two Grippers are Connected    | 17       |
| 7.1Connecting to the SCM Module197.2Selecting the Gripper in the "Guided Setup"197.3Configuration207.4Checking the Settings247.5Saving257.6Monitor of Device267.7Expert_PDU277.8Expert_ISDU287.9Expert_Workpiece (w.piece)298Operation309Taking the Product Out of Operation and Disposal31                                                                                                    | 7.1Connecting to the SCM Module197.2Selecting the Gripper in the "Guided Setup"197.3Configuration207.4Checking the Settings247.5Saving257.6Monitor of Device267.7Expert_PDU277.8Expert_ISDU287.9Expert_Workpiece (w.piece)298Operation309Taking the Product Out of Operation and Disposal3110EC Conformity32                                                                                                    | 7  | Start of Operations                                    | 19       |
| 7.2Selecting the Gripper in the "Guided Setup"197.3Configuration207.4Checking the Settings247.5Saving257.6Monitor of Device267.7Expert_PDU277.8Expert_ISDU287.9Expert_Workpiece (w.piece)298Operation309Taking the Product Out of Operation and Disposal31                                                                                                    | 7.2Selecting the Gripper in the "Guided Setup"197.3Configuration207.4Checking the Settings247.5Saving257.6Monitor of Device267.7Expert_PDU277.8Expert_ISDU287.9Expert_Workpiece (w.piece)298Operation309Taking the Product Out of Operation and Disposal3110EC Conformity32                                                                                                    |    | 7.1 Connecting to the SCM Module                       | 19       |
| 7.3Configuration207.4Checking the Settings247.5Saving257.6Monitor of Device267.7Expert_PDU277.8Expert_ISDU287.9Expert_Workpiece (w.piece)298Operation309Taking the Product Out of Operation and Disposal31                                                                                                    | 7.3Configuration207.4Checking the Settings247.5Saving257.6Monitor of Device267.7Expert_PDU277.8Expert_ISDU287.9Expert_Workpiece (w.piece)298Operation309Taking the Product Out of Operation and Disposal3110EC Conformity32                                                                                                    |    | 7.2 Selecting the Gripper in the "Guided Setup"        | 19       |
| 7.4Checking the Settings247.5Saving257.6Monitor of Device267.7Expert_PDU277.8Expert_ISDU287.9Expert_Workpiece (w.piece)298Operation309Taking the Product Out of Operation and Disposal31                                                                                                    | 7.4Checking the Settings247.5Saving257.6Monitor of Device267.7Expert_PDU277.8Expert_ISDU287.9Expert_Workpiece (w.piece)298Operation309Taking the Product Out of Operation and Disposal3110 EC Conformity32                                                                                                    |    | 7.3 Configuration                                      | 20       |
| 7.5Saving                                                                                                    | 7.5       Saving                                                                                                    |    | 7.4 Checking the Settings                              | 24       |
| 7.6Monitor of Device267.7Expert_PDU277.8Expert_ISDU287.9Expert_Workpiece (w.piece)298Operation309Taking the Product Out of Operation and Disposal31                                                                                                    | 7.6Monitor of Device267.7Expert_PDU277.8Expert_ISDU287.9Expert_Workpiece (w.piece)298Operation309Taking the Product Out of Operation and Disposal3110 EC Conformity32                                                                                                    |    | 7.5 Saving                                             | 25       |
| 7.7       Expert_PDU       27         7.8       Expert_ISDU       28         7.9       Expert_Workpiece (w.piece)       29         8       Operation       30         9       Taking the Product Out of Operation and Disposal       31                                                                                                    | 7.7       Expert_PDU       27         7.8       Expert_ISDU       28         7.9       Expert_Workpiece (w.piece)       29         8       Operation       30         9       Taking the Product Out of Operation and Disposal       31         10       EC Conformity       32                                                                                                    |    | 7.6 Monitor of Device                                  | 26       |
| 7.8       Expert_ISDU       28         7.9       Expert_Workpiece (w.piece)       29         8       Operation       30         9       Taking the Product Out of Operation and Disposal       31         10       EC Conformity       22                                                                                                    | 7.8Expert_ISDU287.9Expert_Workpiece (w.piece)298Operation309Taking the Product Out of Operation and Disposal3110EC Conformity32                                                                                                    |    | 7.7 Expert_PDU                                         | 27       |
| 7.9       Expert_Workpiece (w.piece)       29         8       Operation       30         9       Taking the Product Out of Operation and Disposal       31         10       EC Conformity       22                                                                                                    | 7.9Expert_Workpiece (w.piece)298Operation309Taking the Product Out of Operation and Disposal3110EC Conformity32                                                                                                    |    | 7.8 Expert_ISDU                                        | 28       |
| <ul> <li>8 Operation</li></ul>                                                                                                    | 8 Operation309 Taking the Product Out of Operation and Disposal3110 EC Conformity32                                                                                                    |    | 7.9 Expert_Workpiece (w.piece)                         | 29       |
| 9 Taking the Product Out of Operation and Disposal                                                                                                    | 9 Taking the Product Out of Operation and Disposal                                                                                                    | 8  | Operation                                              | 30       |
| 10 EC Conformity                                                                                                    | 10 EC Conformity                                                                                                    | 9  | Taking the Product Out of Operation and Disposal       | 31       |
| TO EC CONTORMITY                                                                                                    |                                                                                                    | 10 |                                                        |          |

# 1 Important Information

### 1.1 Note on Using this Document

J. Schmalz GmbH is generally referred to as Schmalz in these Operating instructions.

These Operating instructions contain important notes and information about the different operating phases of the product:

- Transport, storage, start of operations and decommissioning
- Safe operation, required maintenance, rectification of any faults

The Operating instructions describe the product at the time of delivery by Schmalz.

### **1.2** The technical documentation is part of the product

- 1. For problem-free and safe operation, follow the instructions in the documents.
- 2. Keep the technical documentation in close proximity to the product. The documentation must be accessible to personnel at all times.
- 3. Pass on the technical documentation to subsequent users.
- ⇒ Failure to follow the instructions in these Operating instructions may result in injuries!
- ⇒ Schmalz is not liable for damage or malfunctions that result from failure to heed these instructions.

If you still have questions after reading the technical documentation, contact Schmalz Service at: www.schmalz.com/services

### 1.3 Type Plate

The type plate (1) is permanently attached to the product at the location shown and must always be clearly legible.

It contains important information about the product:

- Part sales designation/type
- Part number
- Serial number
- Coded date of manufacture
- CE label
- QR code

Please specify all the information above when ordering replacement parts, making warranty claims or for any other inquiries.

### **1.4 Warnings in This Document**

Warnings warn against hazards that may occur when handling the product. The signal word indicates the level of danger.

| Signal word | Meaning                                                                                     |
|-------------|---------------------------------------------------------------------------------------------|
| WARNING     | Indicates a medium-risk hazard that could result in death or serious injury if not avoided. |
| CAUTION     | Indicates a low-risk hazard that could result in minor or moderate injury if not avoided.   |
| NOTE        | Indicates a danger that leads to property damage.                                           |

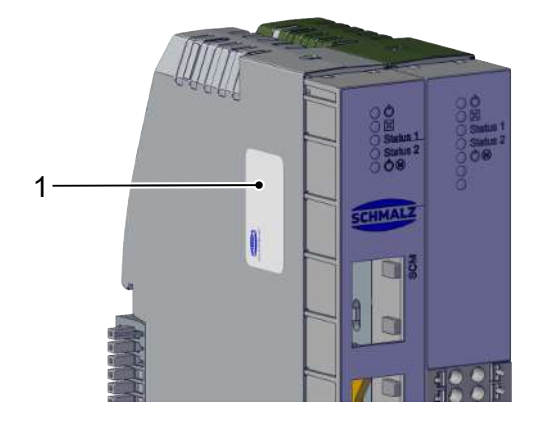

### 1.5 Symbol

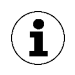

This symbol indicates useful and important information.

- $\checkmark$  This symbol represents a prerequisite that must be met prior to an operational step.
- This symbol represents an action to be performed.
- $\Rightarrow$  This symbol represents the result of an action.

Actions that consist of more than one step are numbered:

- 1. First action to be performed.
- 2. Second action to be performed.

# 2 Fundamental Safety Instructions

### 2.1 Intended Use

The SCM module is used on industrial machines for communication between a maximum of two IO-Link handling devices and one control. Communication with the control takes place via digital IO with a 24 V level.

The SCM module is intended for installation in control cabinets or similar and corresponds to degree of protection IP20. The device is mounted using a DIN rail.

Unauthorized electrical or mechanical changes must not be made. The SCM module is designed solely for electrical operation with a supply voltage of 24 V DC.

The product is built in accordance with the latest standards of technology and is delivered in a safe operating condition; however, hazards may arise during use.

The product is intended for industrial use.

Intended use includes observing the technical data and the installation and operating instructions in this manual.

### 2.2 Non-Intended Use

Schmalz does not accept any liability for any direct or indirect losses or damages that result from using the product. This applies, in particular, to any use of the product that is not in accordance with the intended purpose and to any use that is not described or mentioned in this documentation.

The use of the product under extreme conditions (for example, with abrasive fluids or dusts) requires the prior approval of Schmalz.

In particular, the following are considered non-intended use:

- 1. Use in potentially explosive atmospheres
- 2. Direct contact with perishable goods/food products

#### 2.3 Personnel Qualifications

Unqualified personnel cannot recognize dangers and are therefore exposed to higher risks!

- 1. Task only qualified personnel to perform the tasks described in these Operating instructions.
- 2. The product must be operated only by persons who have undergone appropriate training.

These Operating instructions are intended for fitters who are trained in handling the product and who can operate and install it.

#### 2.4 Modifications to the Product

Schmalz assumes no liability for consequences of modifications over which it has no control:

1. The product must be operated only in its original condition as delivered.

- 2. Use only original spare parts from Schmalz.
- 3. The product must be operated only in perfect condition.

# **3** Product description

### 3.1 Product Design

| 1 | Status display                                                                           | 2 Ethernet connection for configuration or<br>diagnostics, 2x                   |  |
|---|------------------------------------------------------------------------------------------|---------------------------------------------------------------------------------|--|
| 3 | Terminal strip for electrical connection of<br>quick-change module RMQCUNI (IO-<br>Link) | 4 Terminal strip for voltage supply                                             |  |
| 5 | Compact housing for control cabinet in-<br>stallation via DIN rail mounting              | 6 Terminal strips for electrical connections of robot controllers (digital I/O) |  |
|   |                                                                                          |                                                                                 |  |

#### 3.2 Description of Functions

The SCM module enables simple control of <u>up to two IO-Link grippers</u>, with control via 12 digital inputs and outputs from the perspective of the higher-level controller.

The SCM module is an IO-Link to a digital IO gateway that makes the IO-Link grippers easier to use.

For this purpose, the SCM module is configured with PC-based software and can then be operated without the PC.

The PC is connected to the lower RJ45 socket using a conventional network cable for configuration or diagnostics via an Ethernet connection.

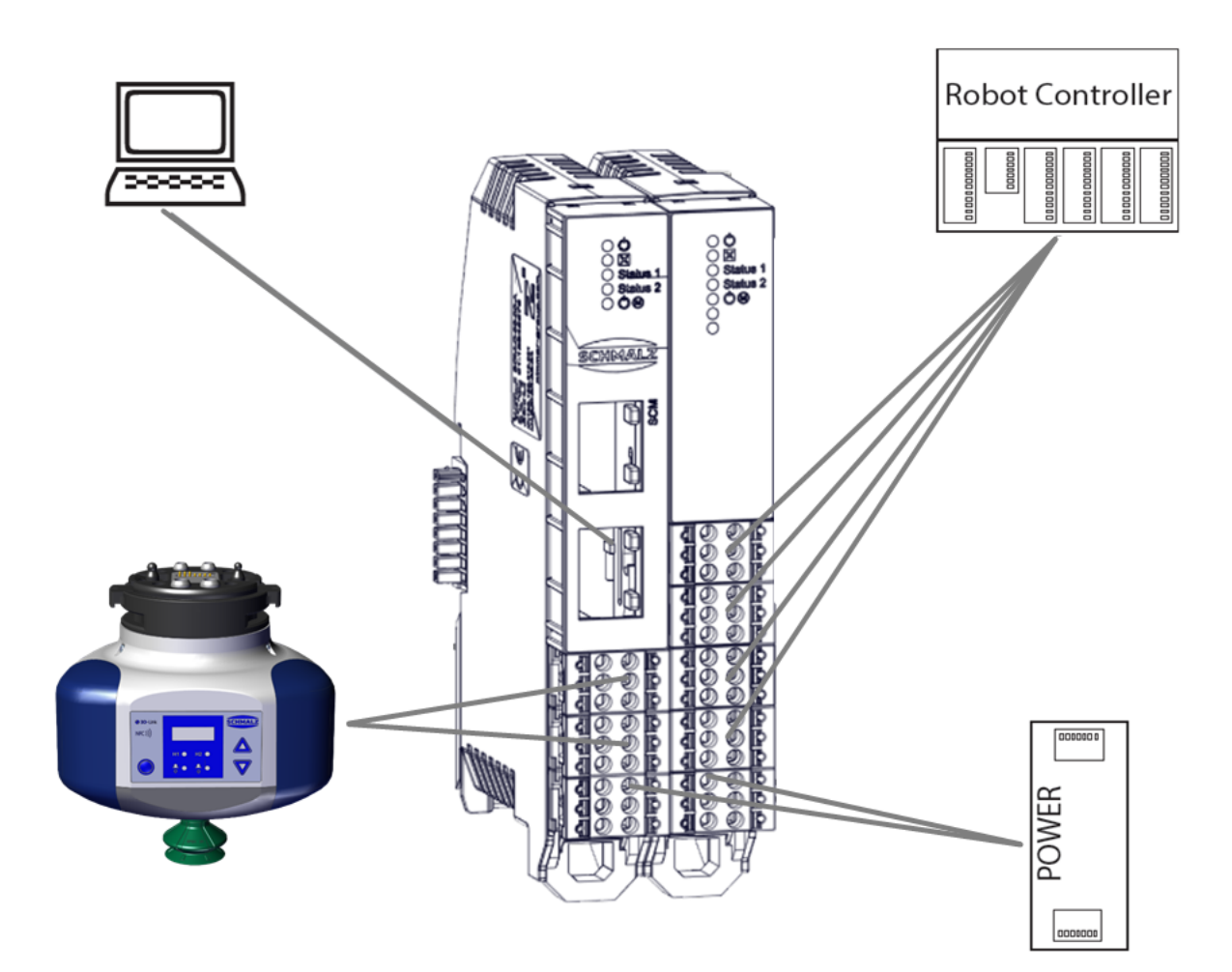

### 3.3 LED Status Displays

Each of the two sub-modules (basic module and IO module) is equipped with an LED status display. The left-hand module with the network sockets is the basic module (1) and the right-hand module with the digital IO is the IO module (2).

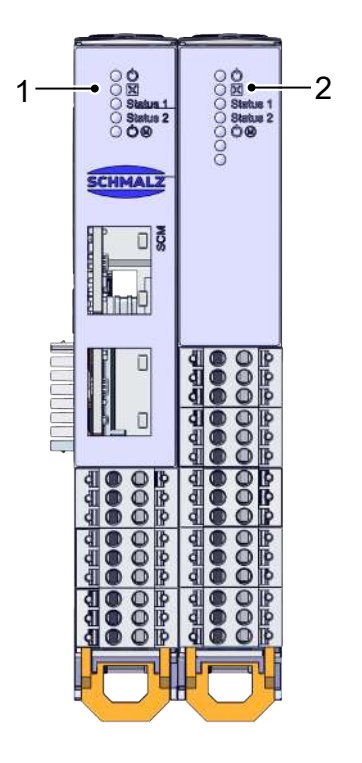

The colors of the LED displays indicate the respective system states:

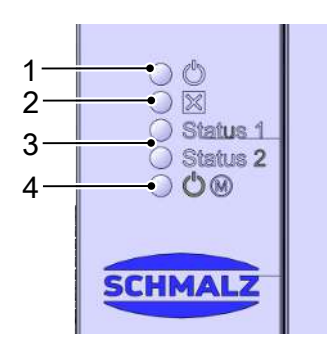

#### Basic module

| LED |                     | LED color |        | Behavior            | Description                                                                       |
|-----|---------------------|-----------|--------|---------------------|-----------------------------------------------------------------------------------|
| 1   | Power               |           | Green  | Continuous<br>light | Operating voltage okay                                                            |
|     |                     |           |        | Flashing            | Devices currently training a gripper / HMI is<br>connected                        |
|     |                     |           | Orange | Flashing            | HMI takes over control (all LEDs from the IO module are OFF)                      |
|     |                     |           | None   |                     | Operating voltage not okay                                                        |
| 2   | ERROR               |           | Red    | Continuous<br>light | Device has an error on the SCM                                                    |
| 3   | Status              | —         | None   | —                   | HMI is connected – status is then not displayed                                   |
|     | of grip-<br>per 1/2 |           | Red    | Continuous<br>light | HMI disconnected – gripper has an error                                           |
|     |                     |           |        | Flashing            | Gripper is disconnected from the SCM                                              |
|     |                     |           | Blue   | Continuous<br>light | HMI is disconnected – gripper open or com-<br>pletely closed when at a standstill |
|     |                     |           | Green  | Continuous<br>light | HMI is disconnected – gripper in motion or on workpiece                           |
| 4   | P 24 V              |           | Green  | Continuous<br>light | Actuator voltage okay                                                             |
|     |                     |           | None   | _                   | Actuator voltage not okay                                                         |

#### IO module

| LED |                               | LED color |                     | Behavior               | Description                                                                       |
|-----|-------------------------------|-----------|---------------------|------------------------|-----------------------------------------------------------------------------------|
| 1   | Power Green                   |           | Continuous<br>light | Operating voltage okay |                                                                                   |
|     |                               |           | None                |                        | Operating voltage not okay if HMI is discon-<br>nected If HMI is connected = okay |
| 2   | ERROR                         |           | Red                 | Continuous<br>light    | IO module has an error                                                            |
| 3   | Status<br>of grip-<br>per 1/2 |           | None                | —                      | HMI is connected – IO module deactivated                                          |
|     |                               |           | Blue                | Continuous<br>light    | Gripper travel order in release direction                                         |
|     |                               |           | Green               | Continuous<br>light    | Gripper travel order in grasp direction                                           |
|     | -                             |           | None                | _                      | No function                                                                       |

# 4 Technical Data

| Voltage [V]                                         | 24 V ± 10%                                                                    |
|-----------------------------------------------------|-------------------------------------------------------------------------------|
| Current consumption [A]                             | SCM without gripper typ. 0.075 A<br>SCM with gripper ECBPi MATCH typ. 0.675 A |
| Degree of protection in accordance with<br>IEC60529 | IP20                                                                          |
| Operating temperature [°C]                          | +5 50                                                                         |
| Configuration                                       | Ethernet with RJ45                                                            |
| Gripper control                                     | 2 channels with IO-Link port class B                                          |
| Interface to the higher-level controller            | 12 x digital inputs, 24 V, PNP logic<br>12 x digital outputs, 24 V, PNP logic |

# 5 Transport and Storage

#### 5.1 Checking the Delivery

The scope of delivery can be found in the order confirmation. The weights and dimensions are listed in the delivery notes.

- 1. Compare the entire delivery with the supplied delivery notes to make sure nothing is missing.
- 2. Damage caused by defective packaging or occurring in transit must be reported immediately to the carrier and J. Schmalz GmbH.

#### 5.2 Transport / Storage / Preservation

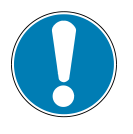

### NOTE

# Dropping the product or subjecting it to impacts

Damage to the product and/or malfunctions

- Do not drop the product or subject it to impacts.
- The product must always be transported and stored in its original packaging.
- During transport, make sure that no damage can occur if the product is already mounted on the higher-level machine unit or in the control cabinet.
- Following transport, all power and communication connections must be checked before the start of operations.
- Visually inspect all components.

# 6 Installation

### 6.1 Installation Instructions

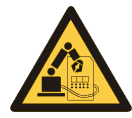

#### 

Risk of injury due to the unexpected movement of the plant or machine in which the product is to be installed.

Risk of injury

- Switch off the machine's power supply before performing any work.
- Secure the machine against unintentional activation.
- Check the machine for possible residual energy.

You must switch off the power supply for the electronics before assembly, installation and maintenance work.

#### 6.2 Mechanical Assembly

The SCM module is intended to be mounted on a conventional DIN rail with a width of 35 mm. The mounting position can be upright on the DIN rail or suspended (DIN rail installed in the control cabinet).

Maintain a clearance of 5 cm for air circulation on the side of the SCM module ventilation slots.

#### 6.3 Electrical Connection

We recommend that you protect the device with a suitable miniature circuit breaker based on the expected current consumption and the cable cross-sections used.

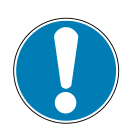

### NOTE

PINs 5/6 are subject to currents higher than 10 A.

Damage to the device

• Provide adequate fusing to ensure that the device is subjected to a maximum of 10 A.

The supply voltage for the sensors ( $U_s$ ) and the supply voltage for the actuators ( $U_A$ ) are electrically isolated and can come from different sources.

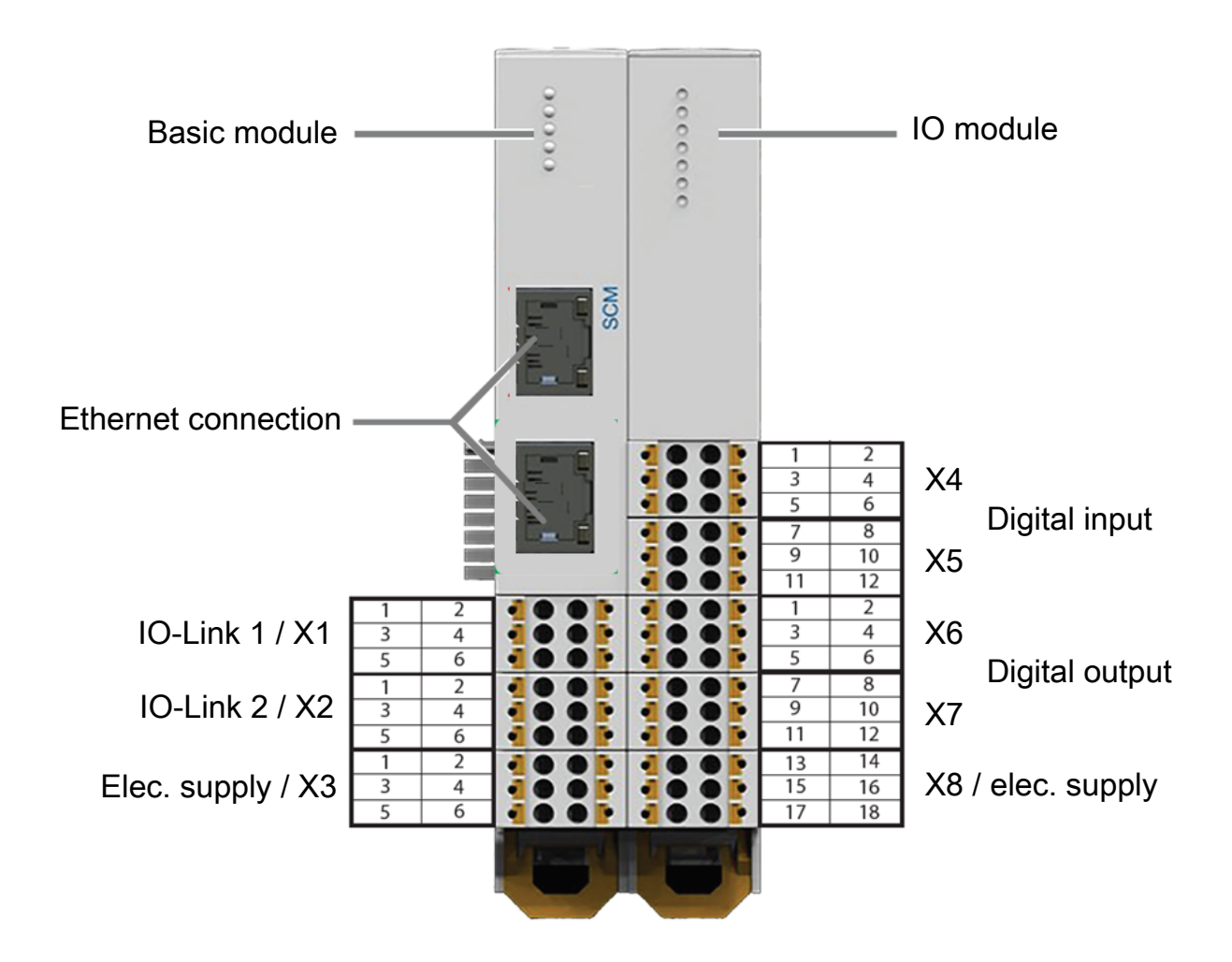

#### 6.3.1 Voltage Supply for the Basic Module

| PIN    | Function              | Explanation                                                              |
|--------|-----------------------|--------------------------------------------------------------------------|
| X3 - 1 | 24 V actuator voltage | Actuator voltage of the grippers                                         |
| X3 - 2 | GND actuator voltage  | Ground for the actuator voltage of the grip-<br>pers                     |
| X3 - 3 | 24 V signal IN        | Voltage supply for the SCM module and the signal voltage of the grippers |
| X3 - 4 | GND signal IN         | Ground for the SCM module and the signal voltage of the grippers         |
| X3 - 5 | 24 V signal OUT       | "Signal voltage output" to supply the IO module                          |
| X3 - 6 | GND signal OUT        | "GND output" to supply the IO module                                     |

#### 6.3.2 Voltage Supply for the IO Module

| PIN     | Function | Explanation                         |
|---------|----------|-------------------------------------|
| X8 - 13 | Free     | Currently no function               |
| X8 - 14 | Free     | Currently no function               |
| X8 - 15 | Free     | Currently no function               |
| X8 - 16 | Free     | Currently no function               |
| X8 - 17 | 24 V     | Signal voltage for IO module supply |
| X8 - 18 | GND      | GND for IO module supply            |

#### 6.3.3 IO-Link Connection

The PIN assignments listed in the table apply to both IO-Link channels (X1 and X2).

| PIN | Function | Explanation                                    |
|-----|----------|------------------------------------------------|
| 1   | C/Q      | IO-Link communication                          |
| 2   | DI       | Not currently in use                           |
| 3   | P-24 V   | Actuator voltage of the gripper                |
| 4   | P-GND    | Ground for the actuator voltage of the gripper |
| 5   | S-24 V   | Signal voltage for the gripper                 |
| 6   | S-GND    | Ground for signal voltage                      |

#### 6.3.4 Ethernet Connection

The Ethernet connections (> See ch. Electrical Connection, Page 12) are connected to a PC to configure the SCM module.

Factory setting:

- IP: 10.0.0.5
- Net mask: 255.0.0.0

Adjust your network card and check whether your firewall supports communication with the SCM module.

#### 6.3.5 IO Assignment when a Gripper is Connected

#### A Schmalz Gripper

|            | Schmalz gripper           | Info                                                                                                    |
|------------|---------------------------|----------------------------------------------------------------------------------------------------|
| PIN Inputs | X4 and X5                 |                                                                                                    |
| 1          | drop-off                  | = deposit                                                                                                    |
| 2          | vacuum                    | = pick up                                                                                                    |
| 3          | Freedrive enable          | = Freedrive was enabled on the robot. This status is com-<br>municated to the device. Device displays the status via<br>LED, if necessary. |
| 4          | Error Or Warning/Error    | Switching between output 5 or 12 = "Error", whether<br>output is activated in the event of an error or an error or<br>warning.             |
| 5          |                           |                                                                                                    |
| 6          |                           |                                                                                                    |
| 7          |                           |                                                                                                    |
| 8          | _                         |                                                                                                    |
| 9          | Cmd_Workpiece_Bit_0       | Bit 0 for desired recipe selection                                                                                                    |
| 10         | Cmd_Workpiece_Bit_1       | Bit 1 for desired recipe selection                                                                                                    |
| 11         | Cmd_Workpiece_Bit_2       | Bit 2 for desired recipe selection                                                                                                    |
| 12         | Cmd_Workpiece_Bit_3       | Bit 3 for desired recipe selection                                                                                                    |
| PIN Output | s X6 and X7               |                                                                                                    |
| 1          | signal h3 (part detached) | Workpiece deposited                                                                                                    |
| 2          | signal h2 (part present)  | Workpiece check                                                                                                    |
| 3          | Freedrive desired         | Freedrive request from the gripper                                                                                                    |
| 4          | isReady                   | Active if connected device was successfully detected and adapted on the flange                                                             |
| 5          | Error                     | Active if errors or errors/warnings occur (depending on the status of input 4 or 10 ("Error Or Warning/Error")                             |
| 6          |                           |                                                                                                    |
| 7          |                           |                                                                                                    |
| 8          |                           |                                                                                                    |
| 9          | Act_Workpiece_Bit_0       | Bit 0 for recipe selection that is currently valid                                                                                         |
| 10         | Act_Workpiece_Bit_1       | Bit 1 for recipe selection that is currently valid                                                                                         |
| 11         | Act_Workpiece_Bit_2       | Bit 2 for recipe selection that is currently valid                                                                                         |
| 12         | Act_Workpiece_Bit_3       | Bit 3 for recipe selection that is currently valid                                                                                         |

#### A Zimmer-Group Gripper

Various classes of grippers from Zimmer GmbH are designated as "Advanced" and "Basic".

The following gripper series are currently included under "Advanced": GEH6000IL, GED6000IL, HRC-01, HRC-02

The following gripper series are currently included under "Basic": GEP2000IL, GEP5000IL, GED5000IL, GP-P5000IL, GPD5000IL, HRC-03, HRC-04, HRC-05

|                   | "Advanced_Gripping"    | "Basic_Gripping" |  |  |  |  |
|-------------------|------------------------|------------------|--|--|--|--|
| <b>PIN Inputs</b> | PIN Inputs X4 and X5   |                  |  |  |  |  |
| 1                 | Cmd_F                  | Release          |  |  |  |  |
| 2                 | Cmd-                   | Grasp            |  |  |  |  |
| 3                 | Cmd_                   | Reset            |  |  |  |  |
| 4                 | Cmd_Motor_ON/Motor_OFF |                  |  |  |  |  |
| 5                 | Cmd_Homing             |                  |  |  |  |  |
| 6                 | -                      |                  |  |  |  |  |
| 7                 | -                      | _                |  |  |  |  |
| 8                 | -                      | _                |  |  |  |  |
| 9                 | Cmd_Work               | piece_Bit_0      |  |  |  |  |
| 10                | Cmd_Work               | piece_Bit_1      |  |  |  |  |
| 11                | Cmd_Work               | piece_Bit_2      |  |  |  |  |
| 12                | Cmd_Work               | piece_Bit_3      |  |  |  |  |
| PIN Output        | ts X6 and X7           |                  |  |  |  |  |
| 1                 | isRele                 | eased            |  |  |  |  |
| 2                 | isGra                  | sped             |  |  |  |  |
| 3                 | isClo                  | osed             |  |  |  |  |
| 4                 | undefine               | d Position       |  |  |  |  |
| 5                 | Eri                    | ror              |  |  |  |  |
| 6                 | Motor ON               | _                |  |  |  |  |
| 7                 | Homing OK              |                  |  |  |  |  |
| 8                 | -                      | _                |  |  |  |  |
| 9                 | Act_Work               | piece_Bit_0      |  |  |  |  |
| 10                | Act_Work               | piece_Bit_1      |  |  |  |  |
| 11                | Act_Workpiece_Bit_2    |                  |  |  |  |  |
| 12                | Act_Work               | piece_Bit_3      |  |  |  |  |

#### 6.3.6 IO Assignment when Two Grippers are Connected

| Port 1     | Schmalz gripper             | Schmalz gripper           | Schmalz gripper    |    |
|------------|-----------------------------|---------------------------|--------------------|----|
| Port 2     | Advanced gripping           | Schmalz gripper           | Basic gripping     |    |
| PIN Input  |                             |                           |                    | l  |
| 1          |                             | drop-off                  |                    |    |
| 2          |                             | vacuum                    |                    |    |
| 3          |                             | Freedrive enable          |                    | XA |
| 4          |                             | Error Or Warning/Error    |                    |    |
| 5          |                             | —                         |                    |    |
| 6          |                             | —                         |                    |    |
| 7          | Cmd_Release                 | drop-off                  | Cmd_Release        |    |
| 8          | Cmd-Grasp                   | vacuum                    | Cmd-Grasp          |    |
| 9          | Cmd_Reset                   | Freedrive enable          | Cmd_Reset          | X5 |
| 10         | Cmd_Motor_ON/Mo-<br>tor_OFF | Error Or Warning/Error    | —                  |    |
| 11         | Cmd_Homing                  | _                         | _                  |    |
| 12         | —                           | —                         | —                  |    |
| PIN Output |                             |                           |                    |    |
| 1          |                             | signal h3 (part detached) |                    |    |
| 2          |                             | signal h2 (part present)  |                    |    |
| 3          |                             | Freedrive desired         |                    | X6 |
| 4          |                             | isReady                   |                    |    |
| 5          |                             | Error                     |                    |    |
| 6          | Motor ON                    |                           | _                  |    |
| 7          | Homing OK                   | -                         | _                  |    |
| 8          | isReleased                  | signal h3 (part detached) | isReleased         |    |
| 9          | isGrasped                   | signal h2 (part present)  | isGrasped          | X7 |
| 10         | isClosed                    | Freedrive desired         | isClosed           |    |
| 11         | undefined Position          | isReady                   | undefined Position |    |
| 12         | Error                       | Error                     | Error              |    |

#### IO Assignment when Two Grippers are Connected: at Least 1x Schmalz Gripper

| Port 1     | Advanced_Gripping                 | Advanced_Gripping | Basic_Gripping |      |
|------------|-----------------------------------|-------------------|----------------|------|
| Port 2     | Advanced_Gripping                 | Basic_Gripping    | Basic_Gripping |      |
| PIN Input  |                                   | · ·               |                |      |
| 1          | Cmd_Release                       |                   |                |      |
| 2          | Cmd-Grasp                         |                   |                |      |
| 3          | Cmd_Reset                         |                   |                | XA   |
| 4          | Cmd_Motor_C                       | N/Motor_OFF       |                | - 74 |
| 5          | Cmd_H                             | loming            | —              |      |
| 6          |                                   | —                 |                |      |
| 7          |                                   | Cmd_Release       |                |      |
| 8          |                                   | Cmd-Grasp         |                |      |
| 9          |                                   | Cmd_Reset         |                | X5   |
| 10         | Cmd_Motor_ON/Mo-<br>tor_OFF       | _                 | -              |      |
| 11         | Cmd_Homing                        |                   | _              |      |
| 12         |                                   | _                 |                |      |
| PIN Output |                                   |                   |                |      |
| 1          |                                   | isReleased        |                |      |
| 2          | isGrasped                         |                   |                |      |
| 3          | isClosed                          |                   |                | X6   |
| 4          | undefined Position                |                   |                |      |
| 5          | Error                             |                   |                |      |
| 6          | (Motor ON 1) & (Motor<br>ON 2)    | Motor ON          | _              |      |
| 7          | (Homing OK 1) & (Hom-<br>ing OK2) | Homing OK         | _              |      |
| 8          |                                   | isReleased        |                | N/7  |
| 9          |                                   | isGrasped         |                | Χ/   |
| 10         |                                   | isClosed          |                |      |
| 11         | undefined Position                |                   |                |      |
| 12         |                                   | Error             |                |      |

#### IO Assignment when Two Grippers are Connected: 2x Zimmer Group Grippers

# 7 Start of Operations

If the SCM module is wired correctly, the desired grippers are connected and the voltage supply is switched on, the device starts up.

The POWER LEDs light up green, then status 1 and 2 on the basic module flash while the grippers are searched for (depending on the last saved configuration for the SCM module).

#### 7.1 Connecting to the SCM Module

Connect the PC to the installed Schmalz HMI software JSG\_IO\_Link\_HMI version 2.0.1.3 or higher. The three control levels are located in the top left corner of the software window:

- [GUIDED SETUP] is a configuration level where the gripper is taught-in for the workpiece
- [EXPERT MODE] is a level where you can access all the gripper data
- [MONITOR OF DEVICE] is a diagnostics and monitoring level for monitoring the grippers during operation

(1) You can click the [MAGNIFYING GLASS] (search) button to search for connected devices.

(2) You can click the [PORT] button to switch the two-port operating mode on the SCM module.

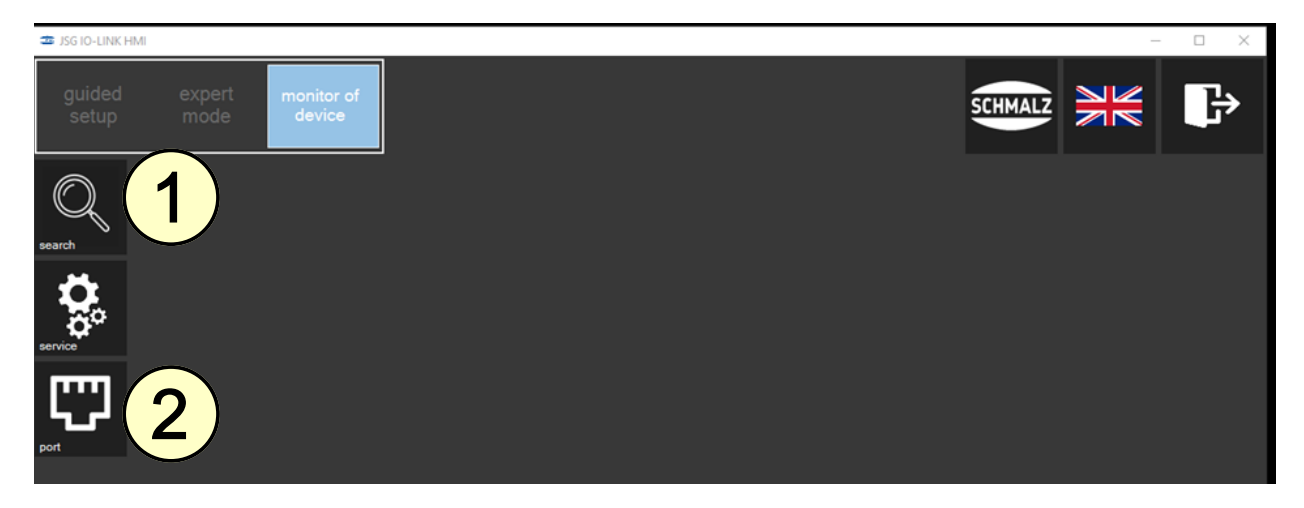

### 7.2 Selecting the Gripper in the "Guided Setup"

All the found devices are displayed as tiles.

Click your required gripper to start the guided setup function and, in this example, teach in the ECBPMi gripper for the workpiece.

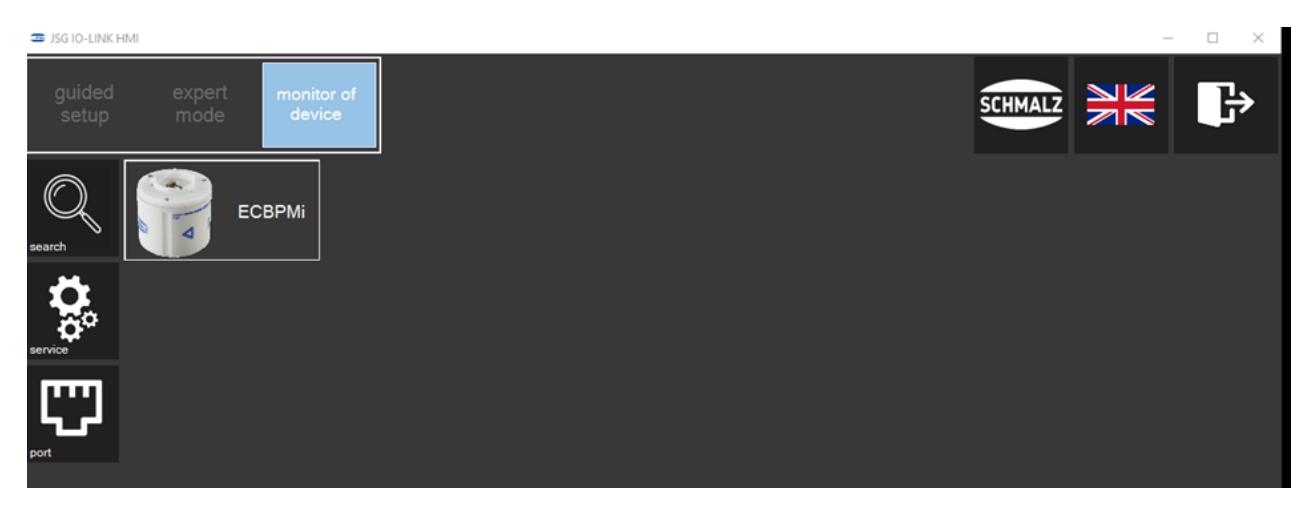

### 7.3 Configuration

The vacuum suction cup must be correctly positioned (in the ideal position) for the configuration to be successful:

- It is positioned on a clean surface.
- It is resting fully on the workpiece.
- There is no leakage.

The configuration window initially displays important product information, such as the part number.

Now follow the instructions on the screen.

In the "guided setup," progress is displayed via the white bar (1) in the lower area of the window.

In the left-hand side of the window, the green "Connected" checkmark shows whether the actuator voltage is connected.

**1.** Place your workpiece in the ideal position and click the "[SUCTION]" button (3).

(4) At this point, the vacuum value measured by the product is displayed on the workpiece.

If the value is 100 mbar or more, the indicator in the bottom right corner of the window (2) turns green

and there is a holding force. You cannot click the button to proceed to the next step until the indicator (2) lights up green.

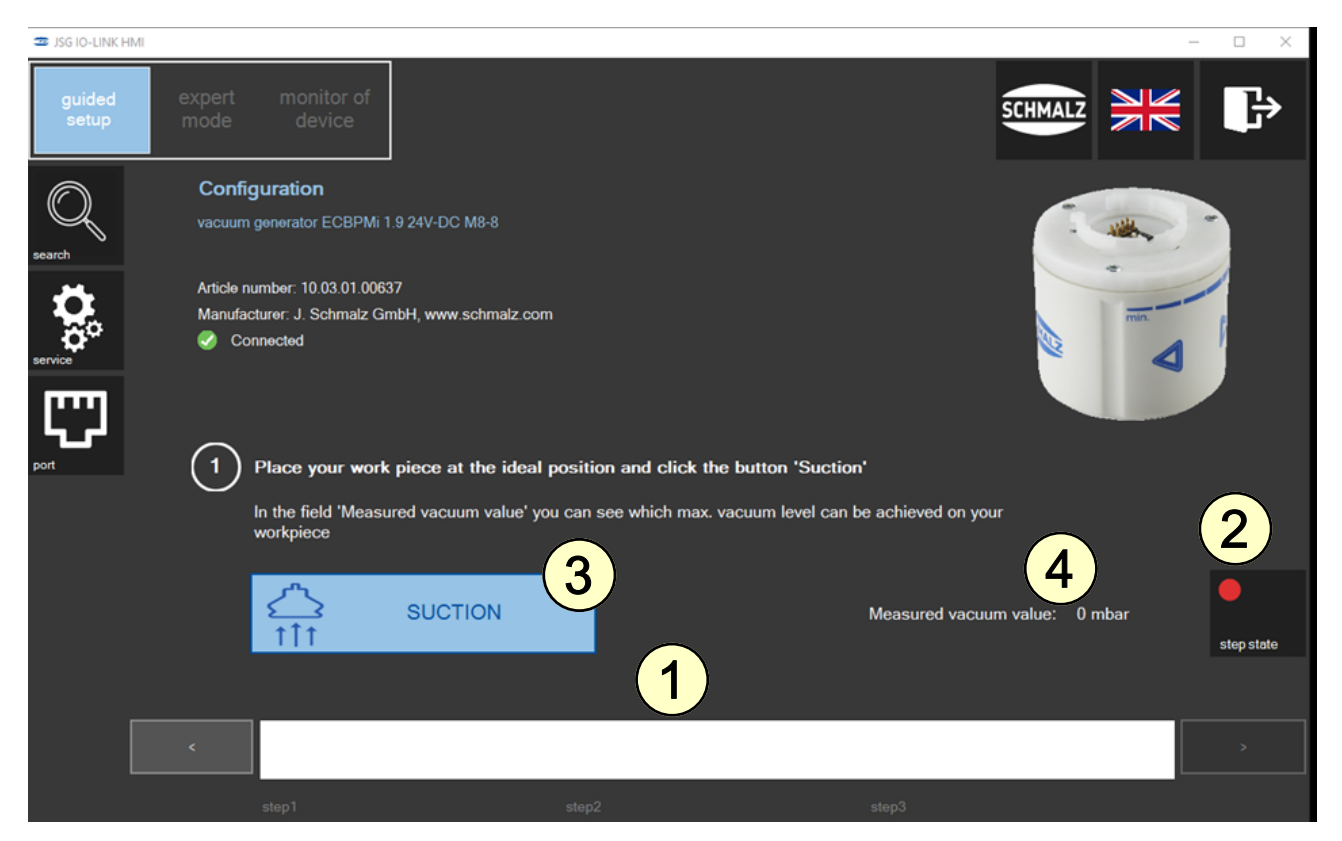

The current measured vacuum value (live) is displayed here (5).

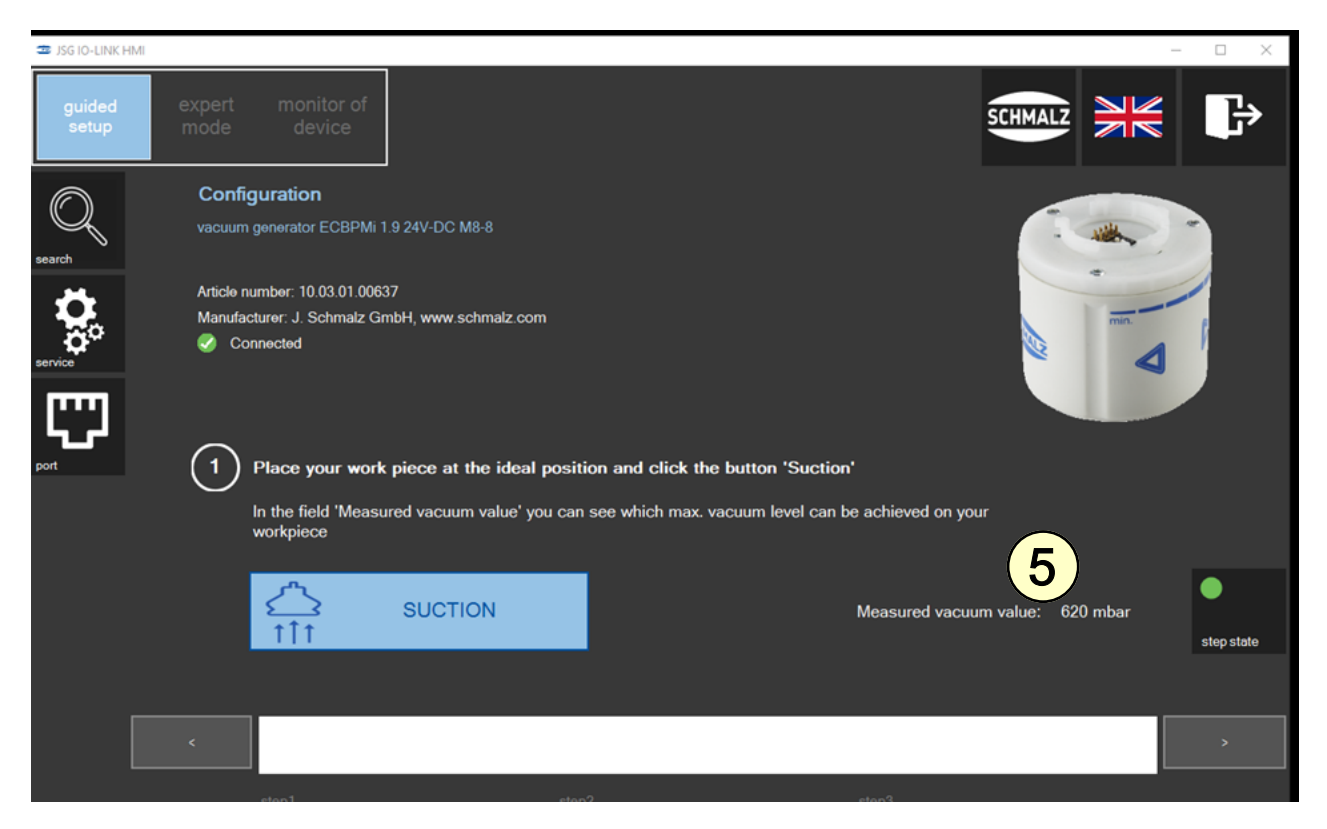

2. Define the vacuum value for the "Setpoint for Part present (H2)" (6).

The vacuum value H2 can be changed by overwriting it, using the slider or using the arrow keys on the keyboard.

As soon as the "Part present" indicator (7) lights up green, the workpiece is detected as picked up. When

you click the button to go to the next step, the set vacuum value H2 is applied.

#### Start of Operations

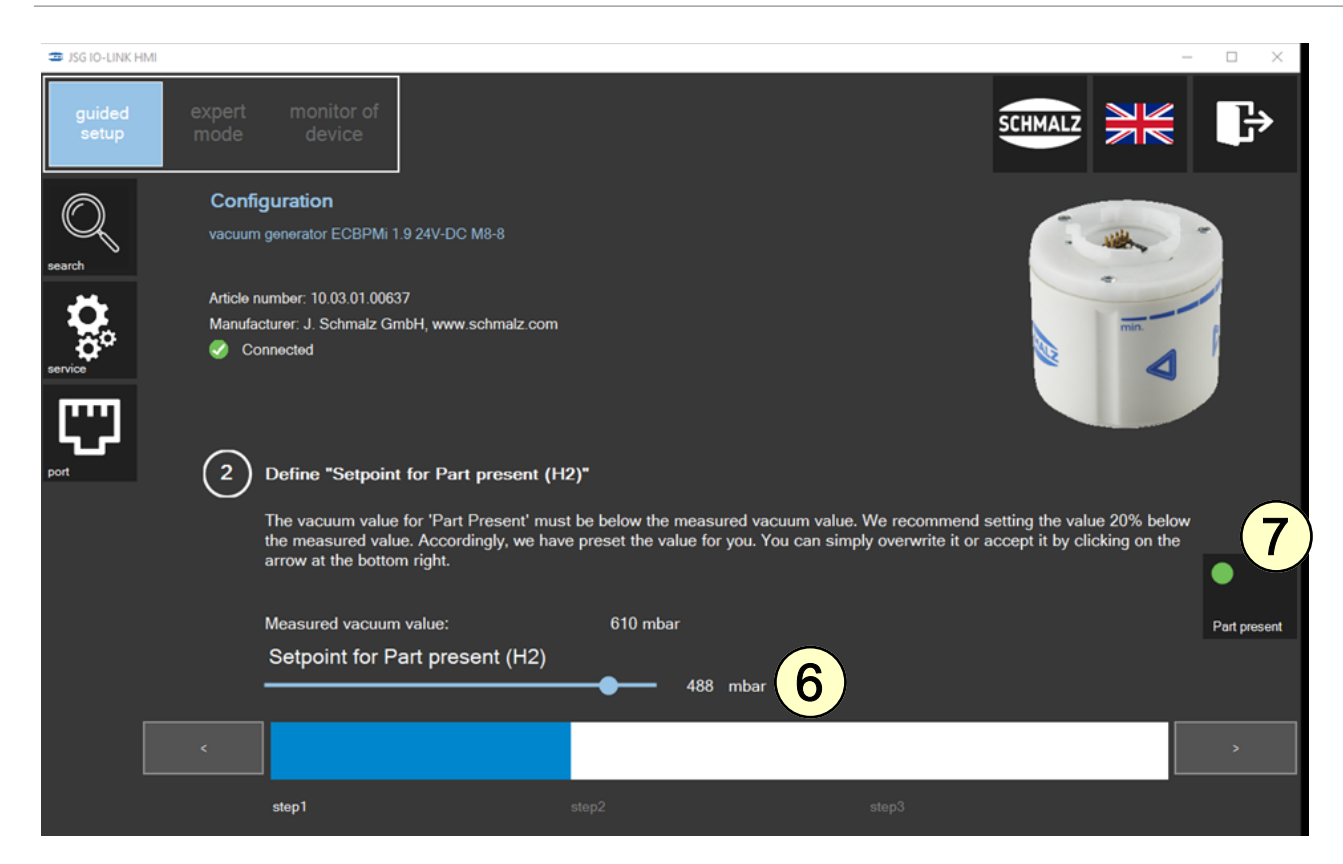

Suction is deactivated following the switch to step 3.

Pressing "[RELEASE]" opens the vacuum circuit from the gripper to the atmosphere and the workpiece is put down. The indicator (8) switches to green below 10 mbar.

3. Click the "[RELEASE]" button to release the workpiece from your gripper and complete the configura-

tion by clicking the arrow in the bottom right corner

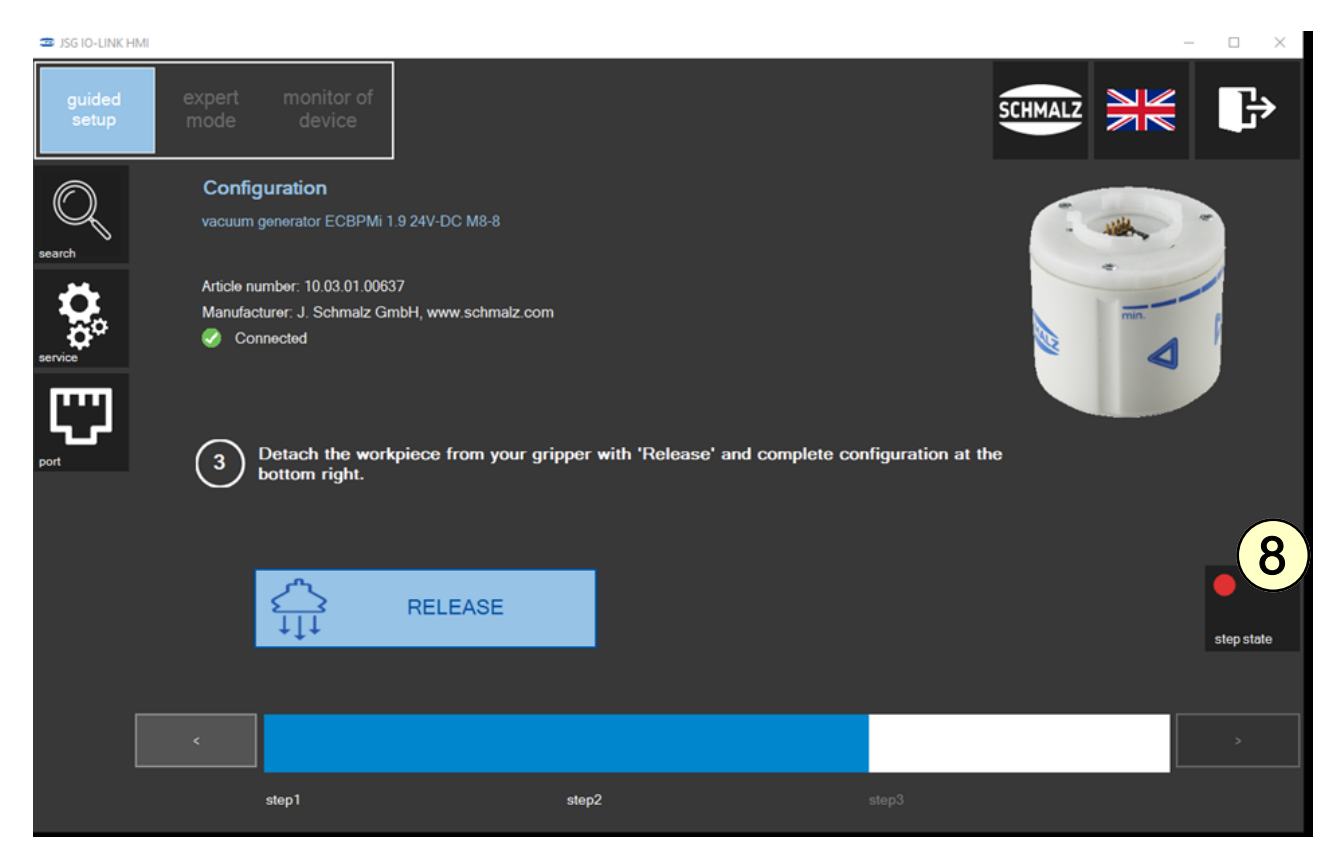

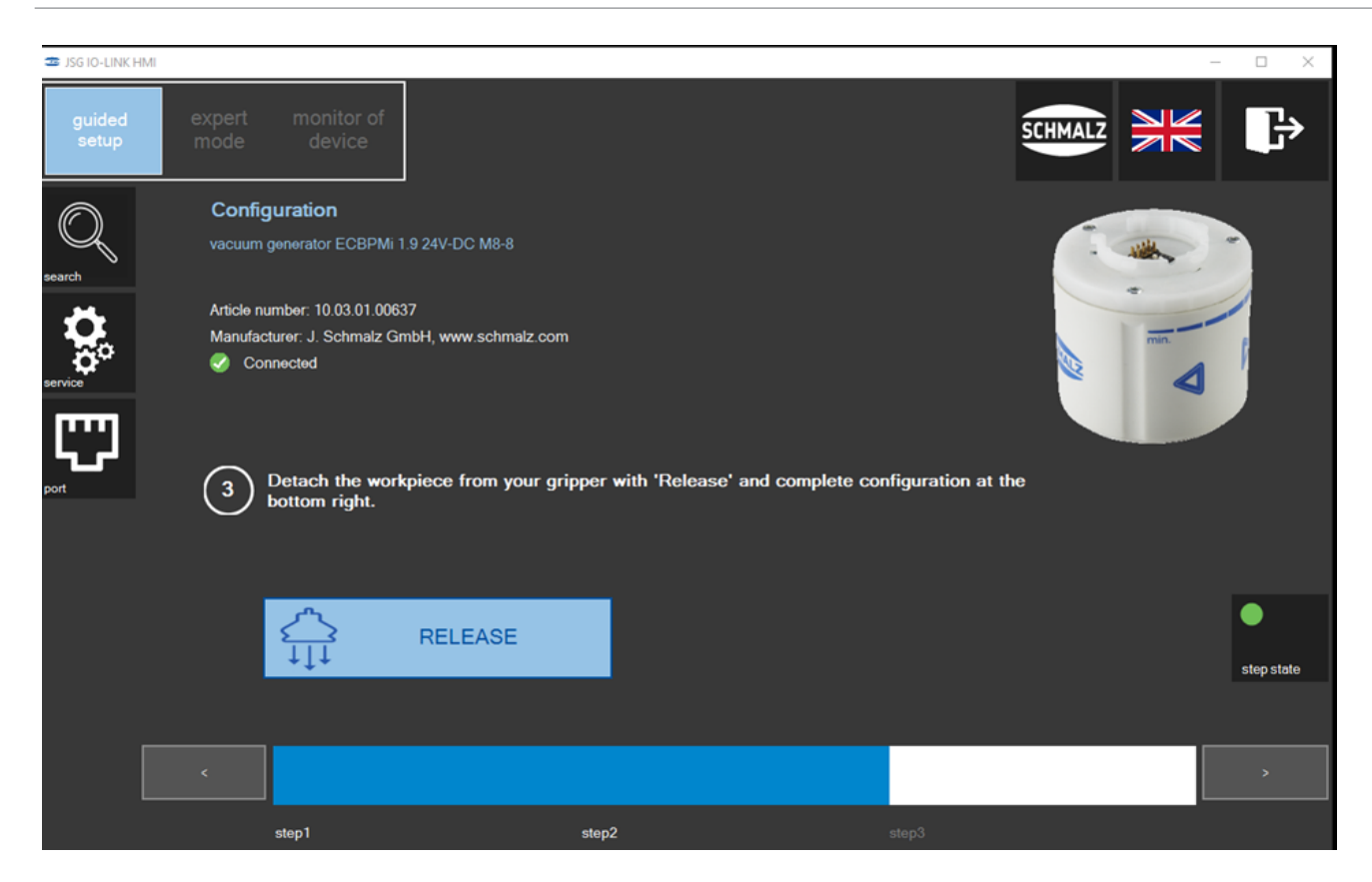

### 7.4 Checking the Settings

The set parameters are not yet saved in the relevant recipe at this point.

The workpiece training for the gripper is finished when the data is stored in the relevant recipe.

The settings can also be checked without the actual controller I/Os.

Input field (1):

• Click the blue fields to set a command.

Output field (2):

- The fields show the relevant gripper status.
- You can click "[SAVE]" (3) to open the recipe window.

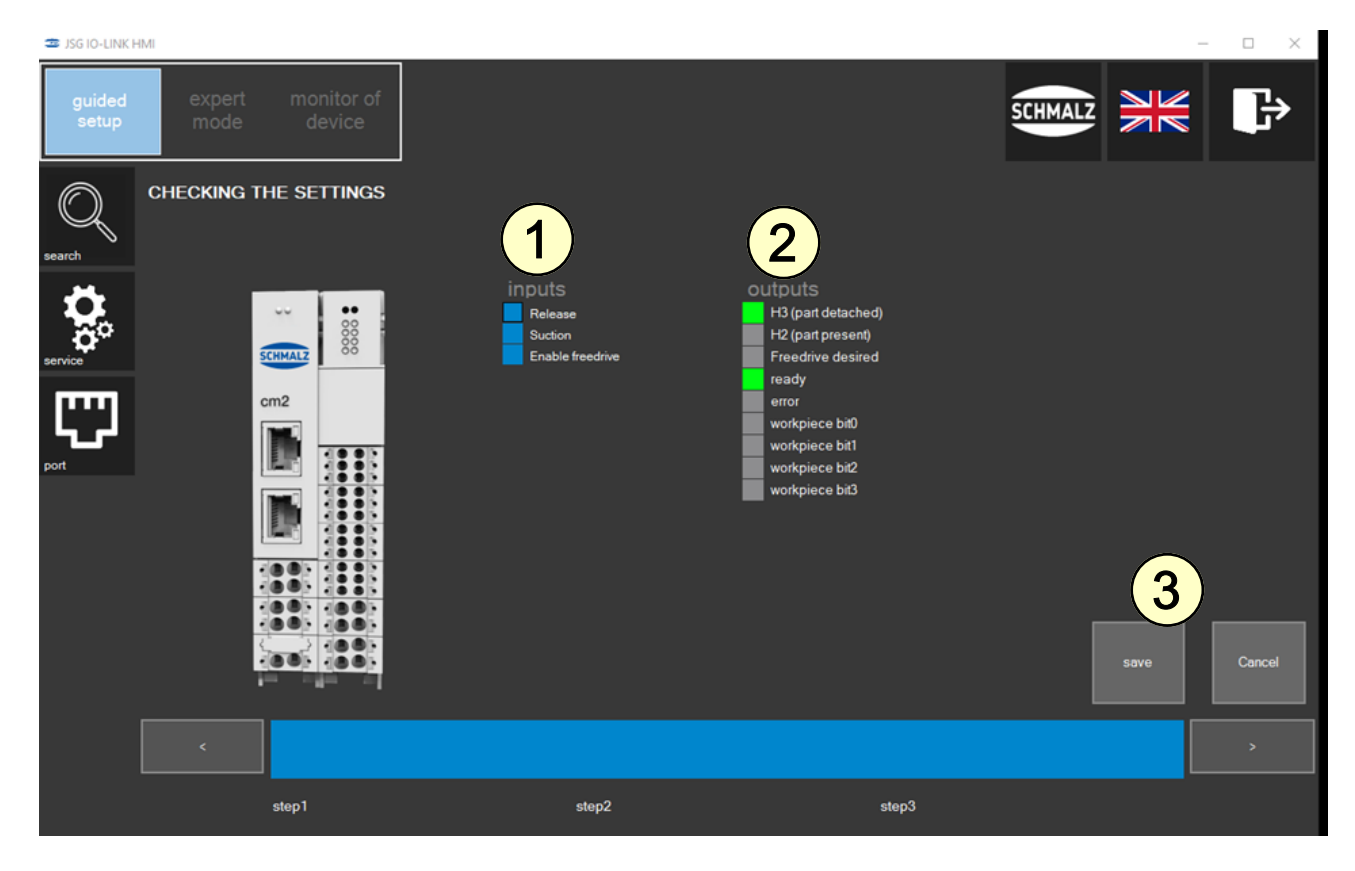

### 7.5 Saving

The recipe can now be saved in the SCM module.

• Select the required workpiece number (1) and click the "[SAVE WP]" button (2) to save the data.

The selected workpiece number is highlighted in color and in bold.

Workpiece numbers that are highlighted in green are assigned with configurations from the device that is currently connected. Workpiece numbers that are highlighted in orange are assigned with the configurations of a device that is not currently connected. Numbers highlighted in white are free. Each recipe can be overwritten at any time.

With Schmalz devices (e.g. ECBPi, ECBPMi, RECB), workpiece recipes are generally saved in the IO-Link parameters of section P0.

In the comment field (3), you can provide a name for the recipe.

You can click the button (4) to start the Guided Setup from the beginning and teach in another workpiece.

| 🛎 JSG IO-LINK H | HMI                              |                                               |               |           | -     | - 🗆 X   |
|-----------------|----------------------------------|-----------------------------------------------|---------------|-----------|-------|---------|
| guided<br>setup | expert monitor of<br>mode device |                                               |               | SCHMALZ   |       | ₽       |
| Q<br>search     | CHECKING THE SETTINGS            |                                               |               |           | 1     |         |
| <b>Q</b>        | M                                | Setpoint for energy saving                    | in work piece | 570       |       | 3 4     |
| service         | SCHMALZ 88                       | Setpoint H2 demand                            |               | 488       | 5 6   | 7 8     |
| [IIII]          | cm2                              | Hysterese h2                                  |               | 20        | 9 10  | 11 12   |
|                 |                                  | Duration automatic Drop-off<br>(layDown time) |               | 2000      | 13 14 | 15      |
| port            |                                  | Permissible evacuation time                   |               | 48        |       |         |
|                 |                                  | Permissible leakage rate                      |               | 44        |       |         |
|                 |                                  | Comment                                       |               | Workpiece |       |         |
|                 |                                  |                                               |               | 3         |       |         |
|                 |                                  | export all import all                         | delete WP     | <u> </u>  |       | save WP |
|                 | <                                |                                               |               |           |       |         |
|                 | step1                            | step2                                         | step3         |           |       | 4       |

#### 7.6 Monitor of Device

This mode lets you view the outputs and therefore the state information for the gripper. The control priority for the IO signals is provided via an external controller. Control via the HMI software is not possible in this mode.

• The gripper can be moved using the external controller and the saved settings.

The indicator (1) provides information about whether a recipe is activated and which recipe is activated for the selected gripper. If no valid recipe is activated, the indicator (1) changes to red and the settings must be checked.

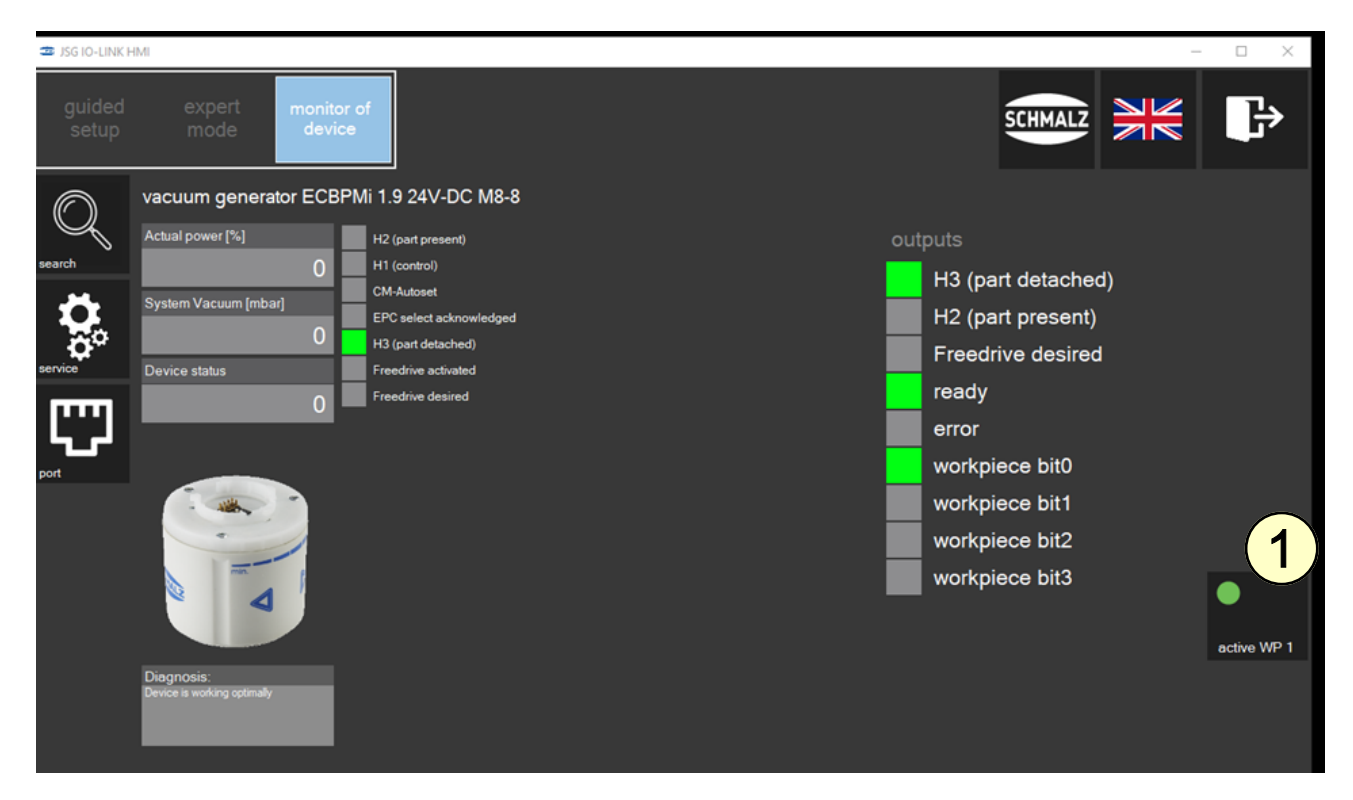

## 7.7 Expert\_PDU

Click the blue field (1) to activate or deactivate the applicable input.

The vacuum limit values H1 and H2 can be set using the slider (2).

Regardless of the loaded recipe, four profiles with different parameter sets are available. They can be activated by clicking the relevant line (3).

In area (4), additional outputs can be displayed by selecting various EPC values (EPC = energy and process control). This provides additional information about the current status of the gripper.

The detailed word message regarding the device status is displayed in the diagnostics window (5). The system can detect whether there are warnings or errors on the pump.

You can click the "[ACTIVE HMI]" button (6) to transfer the control priority to the HMI via IO-Link. The gripper can be controlled via the HMI.

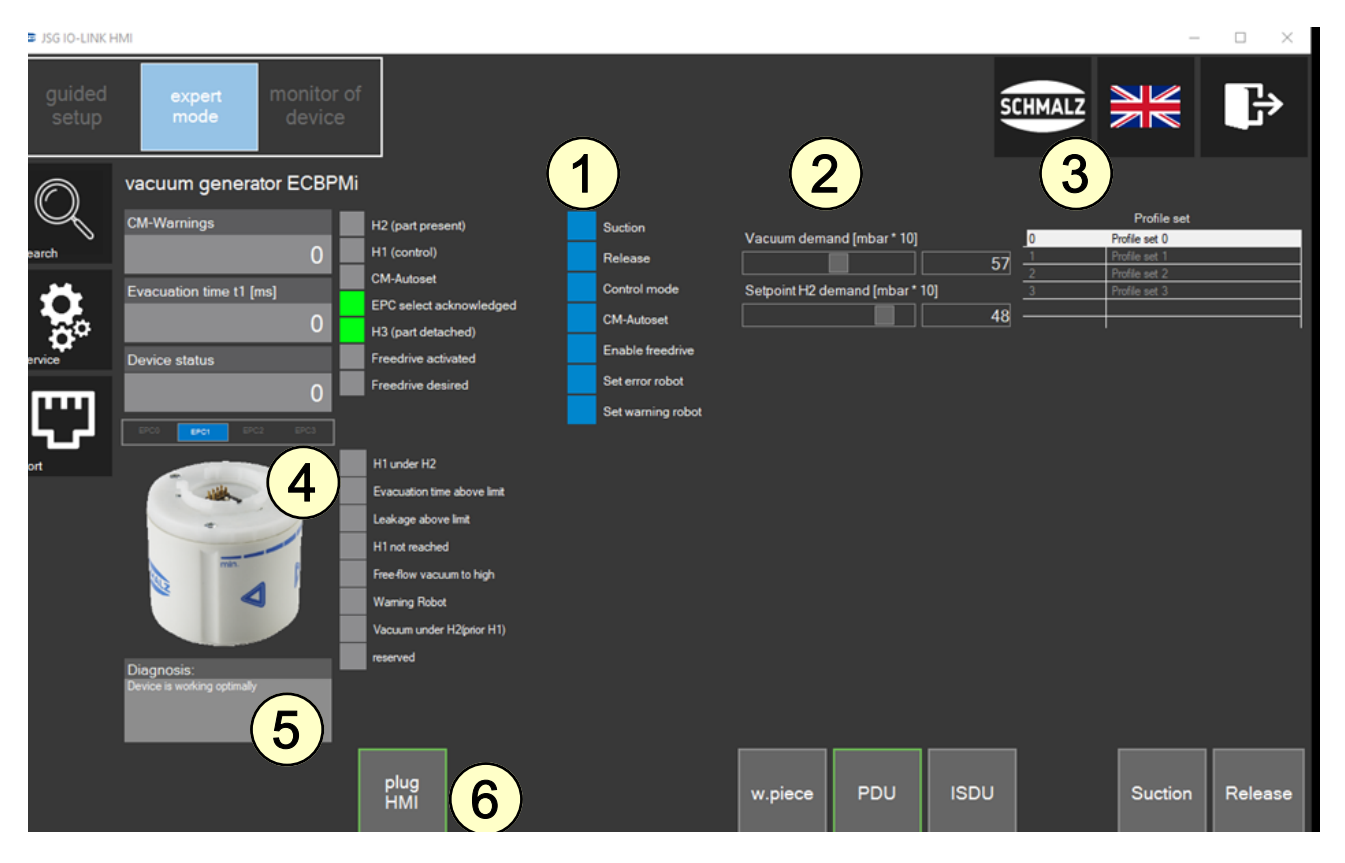

### 7.8 Expert\_ISDU

In "expert mode," the "**[ISDU]**" button opens a table overview of all the acyclical ISDU parameters (2) that are available with the connected device. Parameters with write access can be edited with an entry in the "value" column (3). Press "Enter" to confirm your entry. If the entry is valid, the new value is displayed in green. Individual drop-down lists for selecting the possible input values are provided.

The IO-Link parameters of sections P1–Px are not used for the workpiece recipes. With Schmalz devices (e.g. ECBPi, ECBPMi, RECB), workpiece recipes are generally saved in the IO-Link parameters of section P0. If the parameters of section P0 are configured manually in the ISDU table, they must then be saved in a workpiece recipe using the "Expert\_Workpiece (w.piece)" button (7) [Chapter 7.9]. Otherwise the written values will be lost when another workpiece recipe is called up.

Click the blue field (1) to activate or deactivate the applicable input.

In area (4), additional outputs can be displayed by selecting various EPC values (EPC = energy and process control). This provides additional information about the current status of the gripper.

The detailed word message regarding the device status is displayed in the diagnostics window (5). The system can detect whether there are warnings or errors on the pump.

You can click the "[ACTIVE HMI]" button (6) to transfer the control priority to the HMI via IO-Link. The gripper can be controlled via the HMI.

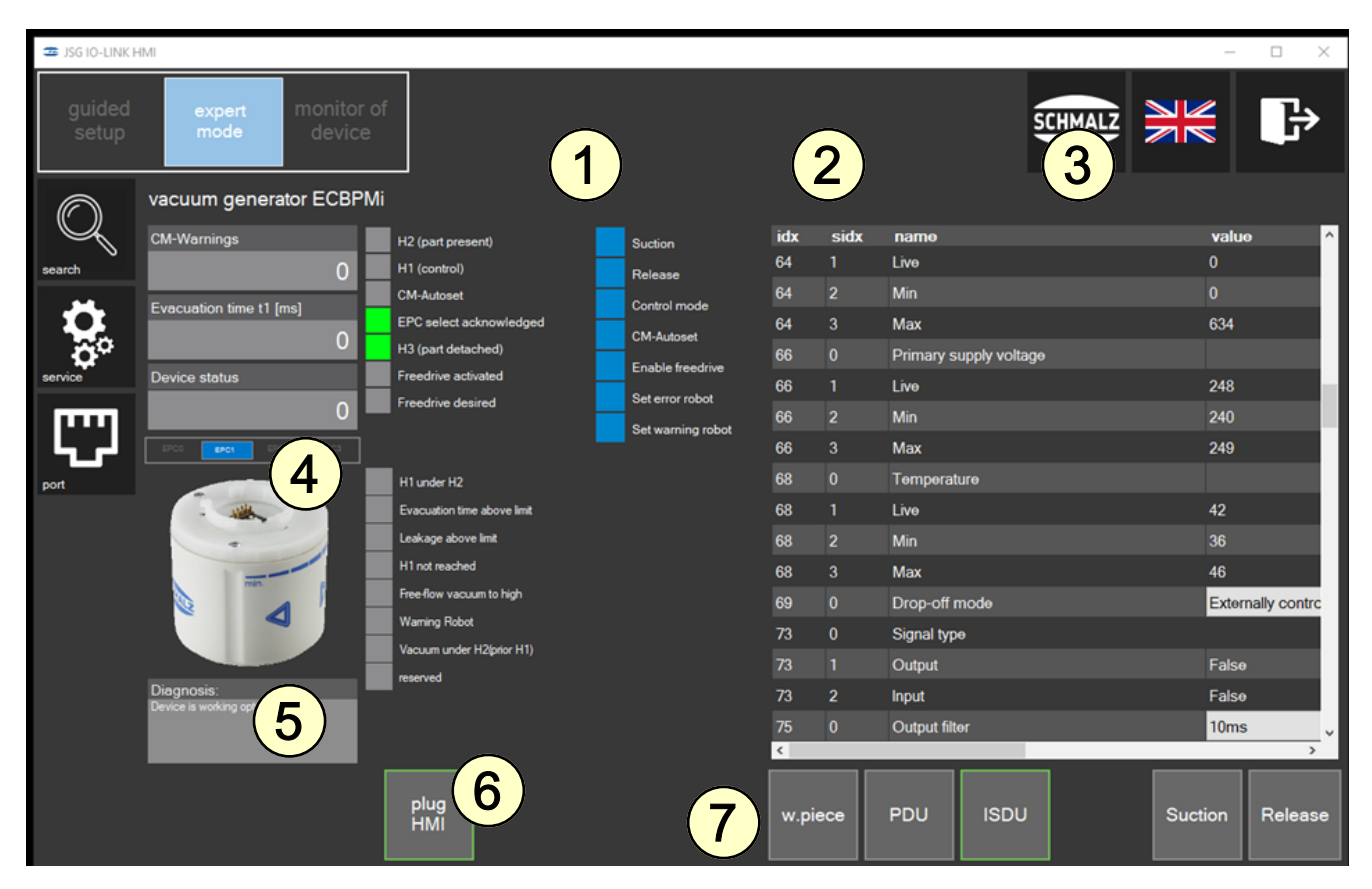

#### 7.9 Expert\_Workpiece (w.piece)

Click the "[W.PIECE]" button in "expert mode" to manage and activate the recipes as required.

The "in workpiece" column (1) displays the parameters defined in the selected workpiece number.

The "to save" column (2) contains the parameters, which can be checked and provided with a new comment before saving.

You can export and import the saved workpiece recipes by clicking the relevant button (3). This requires an XML file that is saved in a designated directory during the export.

Click the "[DELETE WP]" button (4) to delete individual recipes without overwriting them.

Click the "[LOAD FROM WP]" button (5) to load the "in workpiece" parameter set to the gripper and activate it. The parameters are also transferred from the "in workpiece" column to the "to save" column.

You can click the "[SAVE WP]" button (6) to add a new comment to the parameters from the "to save" column and save them under another workpiece number. If this workpiece number already receives a parameter set, it is overwritten.

| ⊐ JSG IO-LINK HMI – □ × |                                            |                        |                      |         |           |          |              |
|-------------------------|--------------------------------------------|------------------------|----------------------|---------|-----------|----------|--------------|
| guided<br>setup         | expert monitor of device                   |                        |                      | SCHMALZ |           |          | ₽            |
| Q<br>search             | vacuum generator ECBPMi 1.9 24V-DC M       | 8-8 1<br>in work piece | to save              |         | work piec | e number |              |
|                         | Setpoint for energy saving function (H1)   | 650                    | 570                  | 1       | 2         | 3        | 4            |
| õ°                      | Setpoint H2 demand                         | 480                    | 484                  | 5       | 6         | 7        | 8            |
| service                 | Hysterese h2                               | 20                     | 20                   | 9       | 10        | 11       | 12           |
| <b>[</b> ]              | Duration automatic Drop-off (layDown time) | 2000                   | 2000                 | 13      | 14        | 15       |              |
| port                    | Permissible evacuation time                | 49                     | 48                   |         |           |          |              |
|                         | Permissible leakage rate                   | 71                     | 44                   |         |           |          |              |
|                         | Comment                                    | Musterwerkstück        |                      |         |           |          |              |
|                         | export all import all                      | delete WP              | 5<br>loed from<br>WP |         | _         |          | 6<br>save WP |
|                         | plug<br>HMI                                |                        | w.piece PDU ISDU     |         | Su        | ction    | Release      |

# 8 Operation

The gripper is controlled via the digital IO (see section 6.3.5) of the external control.

For this purpose, the following basic commands must be followed (all signals are static signals):

- Deposit the workpiece with the "drop-off" signal
- Pick up the workpiece with the "vacuum" signal
- Manual control mode/Freedrive is enabled on the robot by the "Freedrive enable" signal
- Switch between the display of errors and errors or warnings via the "Error Or Warning/Error" signal
- The "signal h3 (part detached)" signal provides feedback about the complete deposit of a workpiece that was previously picked up
- The "signal h2 (part present)" signal is used to check whether the H2 vacuum limit value is exceeded and the workpiece has therefore been picked up correctly
- Feedback about the successful activation of the Freedrive request is provided directly on the gripper by the "Freedrive desired" signal
- Active "is Ready" signal as soon as the gripper is correctly adapted to the quick-change flange
- If you want to activate a recipe stored in the SCM module, select this recipe with the "Cmd-Workpiece\_Bit\_0 ... 3" with binary coding; once this recipe is activated, the corresponding "Act\_Workpiece\_Bit\_0 ... 3" feedback signals are issued.

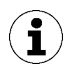

After a cold start, the SCM module initially starts with the priority of the IO signals and the last saved configuration when no HMI is connected.

This means that the HMI can be closed after the configuration and the PC and network cable can be removed.

The SCM module and connected grippers are now fully functional with the control alone.

If you have any questions, please contact the Schmalz customer service.

# 9 Taking the Product Out of Operation and Disposal

If the product reaches the end of the utilization phase, it may be fully disassembled and disposed of. Only qualified specialist staff may prepare the product for disposal.

- 1. Fully disconnect the product from the power supply.
- 2. Dispose of the components properly based on their material groups.

For proper disposal, contact a company specializing in the disposal of technical goods and instruct the company to observe the applicable disposal and environmental regulations.

# **10 EC Conformity**

#### EU Declaration of Conformity

The manufacturer Schmalz confirms that the product with the name "SCM module" that is described in these operating instructions complies with the following applicable EC directives:

| 2011/65/EU | RoHS Directive                |
|------------|-------------------------------|
| 2014/30/EU | Electromagnetic Compatibility |

The following harmonized standards were applied:

| EN ISO 12100       | Safety of machinery — General principles for design — Risk assessment and risk reduction                                                            |
|--------------------|----------------------------------------------------------------------------------------------------|
| EN 61000-6-3+A1+AC | Electromagnetic compatibility (EMC) - Part 6-3: Generic standards - Emission standard for residential, commercial and light-industrial environments |
| EN 61000-6-2+AC    | Electromagnetic compatibility (EMC) - Part 6-2: Generic standards - Immunity for industrial environments                                            |
| EN 61000-6-4+A1    | Electromagnetic compatibility - Part 6-4: Generic standards - Emission stan-<br>dard for industrial environments                                    |

Additional technical standards and specifications were applied:

| DIN EN 62061:2016-05 | Functional safety of safety-related electrical, electronic and programmable electronic control systems                                   |
|----------------------|----------------------------------------------------------------------------------------------------|
| EN ISO 10218-2       | Industrial Robots – Safety Requirements – Part 2: Robot Systems and Integra-<br>tion                                                     |
| EN ISO 13849-1:2015  | Safety of machinery - Safety-related parts of control systems - Part 1 General principles for design                                     |
| ISO TS 15066         | Human-robot collaboration                                                                                                    |
| EN IEC 63000         | Technical documentation for the assessment of electrical and electronic products with respect to the restriction of hazardous substances |

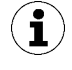

The Declaration of Incorporation valid at the time of product delivery is delivered with product or made available online. The standards and directives cited here reflect the status at the time of publication of the operating and assembly instructions.

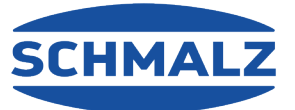

# At your side worldwide

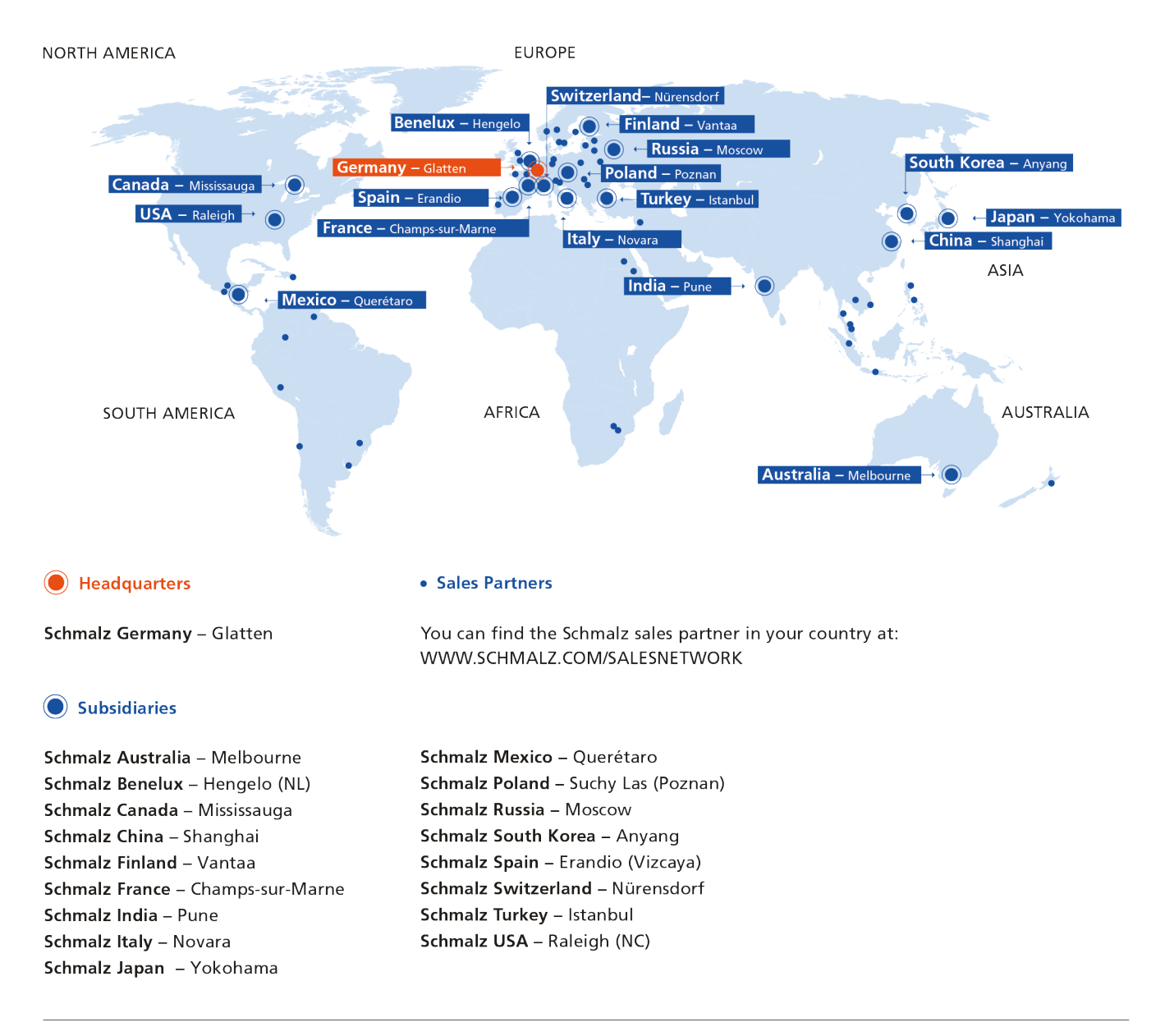

#### **Vacuum Automation**

WWW.SCHMALZ.COM/AUTOMATION

#### Handling Systems

#### ATION WWW.SCHMALZ.COM/HANDLINGSYSTEMS

J. Schmalz GmbH

Johannes-Schmalz-Str. 1 72293 Glatten, Germany T: +49 7443 2403-0 schmalz@schmalz.de WWW.SCHMALZ.COM